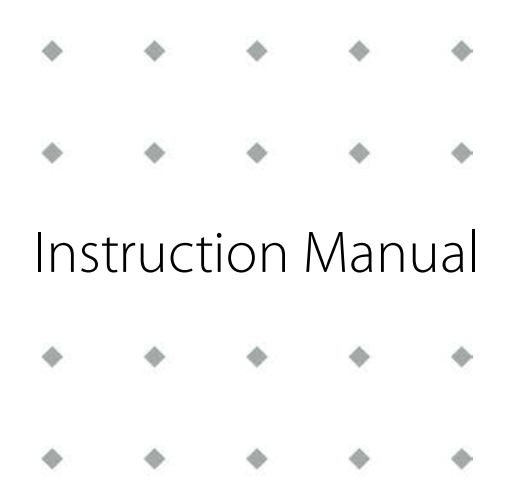

# E-8000 Power Supply / Readout and Control System

Doc. no.: 9.17.076 rev. M Date: 26-11-2024

| • | ٠ | ٠ | ٠ | • |
|---|---|---|---|---|
| ٠ | ٠ | ٠ | ٠ | ٠ |
| ٠ | ٠ | * | * | ٠ |
| • | • | * | + | ٠ |
| • | • | • | ٠ | ٠ |

ATTENTION Please read this document carefully before installing and operating the product. Not following the guidelines could result in personal injury and/or damage to the equipment. Keep this document for future reference.

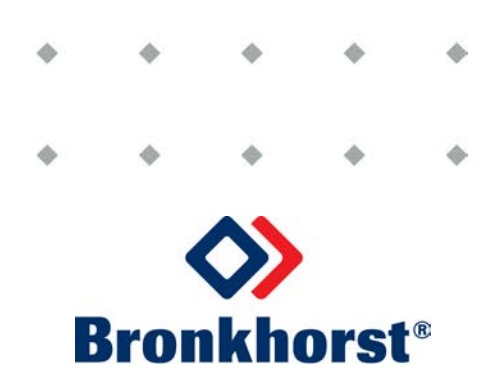

# Copyright

© 2024 Bronkhorst High-Tech B.V. - All rights reserved.

Bronkhorst<sup>®</sup> is a registered trademark of Bronkhorst High-Tech B.V. All trademarks are the property of their respective owners.

#### Disclaimer

The illustrations in this document serve to provide general notices regarding correct operation. Illustrations are simplified representations of the actual situation and may differ from the actual product.

Bronkhorst High-Tech B.V. reserves the right to modify or improve its products and documentation without notice. Prior to work, check whether a newer version of this document is available on the Bronkhorst website.

#### Symbols in this document

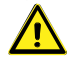

Important information. Disregarding this information could increase the risk of damage to the equipment, or the risk of personal injuries.

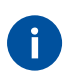

Tips, useful information, attention points. This will facilitate the use of the instrument and/or contribute to its optimal performance.

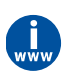

Additional information available in the referenced documentation, on the indicated website(s) or from your Bronkhorst representative.

#### **Receipt of equipment**

- Check that the outer packaging and its contents have not been damaged during transport. If the outer packaging or its contents are damaged, the local carrier must be informed immediately regarding his liability, if so required. At the same time a report should be submitted to your Bronkhorst representative.
- If the product is damaged, it should not be put into service. In that case, contact your Bronkhorst representative for service.
- Check the packing list to ensure that you received all items included in the scope of delivery.
- Do not discard spare or replacement parts.
- See <u>Removal and return instructions</u> for information about return shipment procedures.

#### **Equipment storage**

- The equipment should be stored in its original package in a climate controlled storage location.
- Care should be taken not to subject the equipment to excessive temperatures or humidity.
- See technical specifications (data sheet) for information about required storage conditions.

#### Warranty

For information about the warranty and the conditions of sales, please visit the Bronkhorst website: **www.bronkhorst.com/about/conditions-of-sales/** 

#### **General safety precautions**

This product is intended for use by qualified personnel who recognize shock hazards and are familiar with the safety precautions required to prevent possible injury. Read the operating information carefully before using the product.

Before operating, make sure the line cord is connected to a properly grounded power receptacle. Inspect the connecting cables for cracks or breaks before each use.

The equipment and accessories must be used in accordance with their specifications and operating instructions, otherwise the safety of the equipment may be impaired.

Opening the equipment is not allowed. There are no user serviceable parts inside. In case of a defect please return the equipment to Bronkhorst High-Tech B.V.

One or more warning signs may be attached to the product. These signs have the following meaning:

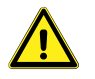

General warning; consult the instruction manual for handling instructions

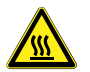

Surface may get hot during operation

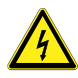

Shock hazard; electrical parts inside

To maintain protection from electric shock and fire, replacement components must be obtained from Bronkhorst. Standard fuses, with applicable national safety approvals, may be used if the rating and type are the same. Non-safety related components may be obtained from other suppliers, as long as they are equivalent to the original component. Selected parts should be obtained only through Bronkhorst, to maintain accuracy and functionality of the product. If you are unsure about the suitability of a replacement component, contact your Bronkhorst representative for information.

# Table of contents

| 1      | Introduction                                     |
|--------|--------------------------------------------------|
| 1.1    | Scope of this manual9                            |
| 1.2    | Declaration of conformity9                       |
| 1.3    | Other documents                                  |
| 2      | Starting up                                      |
| 2.1    | Functional properties                            |
| 2.2    | Install system                                   |
| 2.3    | Model key10                                      |
| 2.4    | Housing                                          |
| 2.4.1  | Housing table top                                |
| 2.4.2  | Housing panel/rack mount                         |
| 2.4.3  | Housing table top with handle                    |
| 2.4.4  | Housing dimensions                               |
| 2.5    | Power supply12                                   |
| 2.6    | Power consumption                                |
| 2.7    | System setup and maximum internal power supply13 |
| 2.8    | EMC requirements                                 |
| 2.9    | Display specifications                           |
| 3      | User interface                                   |
| 3.1    | General operation                                |
| 3.1.1  | Buttons                                          |
| 3.1.2  | Power-up                                         |
| 3.1.3  | Display                                          |
| 3.1.4  | Search instrument                                |
| 3.1.5  | Reset alarm                                      |
| 3.1.6  | Reset counter                                    |
| 3.1.7  | Edit setpoint                                    |
| 3.1.8  | Top line                                         |
| 3.1.9  | Custom readout 1                                 |
| 3.1.10 | Custom readout 2                                 |
| 3.1.11 | Measure readout                                  |
| 3.2    | Settings menu                                    |
| 3.2.1  | Readout settings screen                          |
| 3.2.2  | Readout format                                   |
| 3.2.3  | Fluid set selection                              |
| 3.2.4  | Fluid capacity                                   |
| 3.2.5  | Controller settings screen                       |
| 3.2.6  | Controller speed                                 |
| 3.2.7  | Setpoint slope                                   |
| 3.2.8  | Controller mode                                  |
| 3.2.9  | Controller response settings                     |
| 3.2.10 | PID controller settings                          |
| 3.2.11 | Master slave settings                            |
| 3.2.12 | Counter settings screen                          |
| 3.2.13 | Set setpoint at counter limit                    |
| 3.2.14 | Set counter parameters                           |

| 3.2.15                                                                                                    | Set counter mode                                                                                                    |
|----------------------------------------------------------------------------------------------------|----------------------------------------------------------------------------------------------------|
| 3.2.16                                                                                                    | Alarm settings screen                                                                                                    |
| 3.2.17                                                                                                    | Set alarm mode                                                                                                    |
| 3.2.18                                                                                                    | Set alarm mode parameters                                                                                                    |
| 3.2.19                                                                                                    | Set setpoint at alarm                                                                                                    |
| 3.2.20                                                                                                    | Setup menu                                                                                                    |
| 3.2.21                                                                                                    | Get instrument information                                                                                                    |
| 3.2.22                                                                                                    | Change user tag                                                                                                    |
| 3.2.23                                                                                                    | Customize display info                                                                                                    |
| 3.2.24                                                                                                    | Display appearance                                                                                                    |
| 3.3                                                                                                    | Communication settings                                                                                                    |
| 3.3.1                                                                                                    | Operator                                                                                                    |
| 3.3.2                                                                                                    | Instrument                                                                                                    |
| 3.4                                                                                                    | Advanced settings                                                                                                    |
| 3.4.1                                                                                                    | Advanced menu                                                                                                    |
| 3.4.2                                                                                                    | Sensor filter settings                                                                                                    |
| 3.4.3                                                                                                    | Restore instrument settings                                                                                                    |
| 3.4.4                                                                                                    | Sensor auto zero                                                                                                    |
| 3.5                                                                                                    | Security settings                                                                                                    |
| 3.5.1                                                                                                    | Security modes                                                                                                    |
| 3.5.2                                                                                                    | Enter the security settings screen                                                                                                    |
| 3.5.3                                                                                                    | Security items                                                                                                    |
| 3.5.4                                                                                                    | Change password                                                                                                    |
| 3.5.5                                                                                                    | Reset password                                                                                                    |
|                                                                                                    |                                                                                                    |
| 4                                                                                                    | Modules                                                                                                    |
| <b>4</b><br>4.1                                                                                                    | Modules         43           Power supply         43                                                                                                    |
| <b>4</b><br>4.1<br>4.1.1                                                                                                    | Modules         43           Power supply         43           Model key power supply         43                                                                                                    |
| <b>4</b><br>4.1<br>4.1.1<br>4.1.2                                                                                                    | Modules       43         Power supply       43         Model key power supply       43         Electrical connection       43                                                                                                    |
| <b>4</b><br>4.1<br>4.1.1<br>4.1.2<br>4.1.3                                                                                                    | Modules       43         Power supply       43         Model key power supply       43         Electrical connection       43         Bus powering       43                                                                                                    |
| <b>4</b><br>4.1<br>4.1.1<br>4.1.2<br>4.1.3<br>4.2                                                                                                    | Modules43Power supply43Model key power supply43Electrical connection43Bus powering43Readout and control44                                                                                                    |
| <b>4</b><br>4.1<br>4.1.1<br>4.1.2<br>4.1.3<br>4.2<br>4.2.1                                                                                                    | Modules43Power supply43Model key power supply43Electrical connection43Bus powering43Readout and control44Model key readout and control44                                                                                                    |
| <b>4</b><br>4.1<br>4.1.1<br>4.1.2<br>4.1.3<br>4.2<br>4.2.1<br>4.2.2                                                                                                    | Modules43Power supply43Model key power supply43Electrical connection43Bus powering43Readout and control44Model key readout and control44Instrument terminal44                                                                                                    |
| <b>4</b><br>4.1<br>4.1.1<br>4.1.2<br>4.1.3<br>4.2<br>4.2.1<br>4.2.1<br>4.2.2<br>4.2.3                                                                                                    | Modules43Power supply43Model key power supply43Electrical connection43Bus powering43Readout and control44Model key readout and control44Instrument terminal44FLOW-BUS terminal45                                                                                                    |
| <b>4</b><br>4.1<br>4.1.2<br>4.1.3<br>4.2<br>4.2.1<br>4.2.2<br>4.2.3<br>4.3                                                                                                    | Modules43Power supply43Model key power supply43Electrical connection43Bus powering43Readout and control44Model key readout and control44Instrument terminal44FLOW-BUS terminal45CEM controller45                                                                                                    |
| <b>4</b><br>4.1<br>4.1.2<br>4.1.3<br>4.2<br>4.2.1<br>4.2.2<br>4.2.3<br>4.3<br>4.3.1                                                                                                    | Modules43Power supply43Model key power supply43Electrical connection43Bus powering43Readout and control44Model key readout and control44Instrument terminal44FLOW-BUS terminal45CEM controller45Model key CEM controller46                                                                                                    |
| <b>4</b><br>4.1<br>4.1.1<br>4.1.2<br>4.1.3<br>4.2<br>4.2.1<br>4.2.2<br>4.2.3<br>4.3<br>4.3.1<br>4.3.2                                                                                                    | Modules43Power supply43Model key power supply.43Electrical connection43Bus powering43Readout and control44Model key readout and control44Instrument terminal44FLOW-BUS terminal45CEM controller45Model key CEM controller46Fieldbus options for CEM controller47                                                                                                    |
| <b>4</b><br>4.1<br>4.1.2<br>4.1.3<br>4.2<br>4.2.1<br>4.2.2<br>4.2.3<br>4.3.1<br>4.3.1<br>4.3.2<br>4.3.3                                                                                                    | Modules43Power supply43Model key power supply43Electrical connection43Bus powering43Readout and control44Model key readout and control44Instrument terminal44FLOW-BUS terminal45CEM controller45Model key CEM controller46Fieldbus options for CEM controller47                                                                                                    |
| <b>4</b><br>4.1<br>4.1.2<br>4.1.3<br>4.2<br>4.2.1<br>4.2.2<br>4.2.3<br>4.3.3<br>4.3.1<br>4.3.2<br>4.3.3<br>4.3.4                                                                                                    | Modules43Power supply43Model key power supply43Electrical connection43Bus powering43Readout and control44Model key readout and control44Instrument terminal44FLOW-BUS terminal45CEM controller45Model key CEM controller46Fieldbus options for CEM controller47Electrical connection for CEM controller48                                                                                                    |
| <b>4</b><br>4.1<br>4.1.1<br>4.1.2<br>4.1.3<br>4.2<br>4.2.1<br>4.2.2<br>4.2.3<br>4.3.3<br>4.3.1<br>4.3.2<br>4.3.3<br>4.3.4<br>4.3.5                                                                                                    | Modules43Power supply43Model key power supply43Electrical connection43Bus powering43Readout and control44Model key readout and control44Instrument terminal44FLOW-BUS terminal45CEM controller45Model key CEM controller47Electrical connection for CEM controller47Rear panel connection for CEM controller48Electrical properties for CEM controller49                                                                                                    |
| <b>4</b><br>4.1<br>4.1.1<br>4.1.2<br>4.1.3<br>4.2<br>4.2.1<br>4.2.2<br>4.2.3<br>4.3.4<br>4.3.2<br>4.3.3<br>4.3.4<br>4.3.5<br>4.3.6                                                                                                    | Modules43Power supply43Model key power supply43Electrical connection43Bus powering43Readout and control44Model key readout and control44Instrument terminal44FLOW-BUS terminal45CEM controller46Fieldbus options for CEM controller47Electrical connection for CEM controller47Rear panel connection for CEM controller49Instrument I/O connection for CEM controller49                                                                                                    |
| <b>4</b><br>4.1<br>4.1.1<br>4.1.2<br>4.1.3<br>4.2<br>4.2.1<br>4.2.2<br>4.2.3<br>4.3.1<br>4.3.2<br>4.3.3<br>4.3.4<br>4.3.5<br>4.3.6<br>4.3.7                                                                                                    | Modules43Power supply43Model key power supply43Electrical connection43Bus powering43Readout and control44Model key readout and control44Instrument terminal44FLOW-BUS terminal45CEM controller45Model key CEM controller46Fieldbus options for CEM controller47Electrical connection for CEM controller47Rear panel connection for CEM controller49Instrument I/O connection for CEM controller49Operation of CEM controller module50                                                                                                    |
| <b>4</b><br>4.1<br>4.1.2<br>4.1.3<br>4.2<br>4.2.1<br>4.2.2<br>4.2.3<br>4.3.4<br>4.3.2<br>4.3.3<br>4.3.4<br>4.3.5<br>4.3.6<br>4.3.7<br>4.4                                                                                                    | Modules43Power supply43Model key power supply43Electrical connection43Bus powering43Readout and control44Model key readout and control44Instrument terminal44FLOW-BUS terminal45CEM controller45Model key CEM controller46Fieldbus options for CEM controller47Electrical connection for CEM controller47Rear panel connection for CEM controller49Instrument I/O connection for CEM controller49Instrument I/O connection for CEM controller50Ex-Proof modules51                                                                                                    |
| <b>4</b><br>4.1<br>4.1.1<br>4.1.2<br>4.1.3<br>4.2<br>4.2.1<br>4.2.2<br>4.2.3<br>4.3.1<br>4.3.2<br>4.3.3<br>4.3.4<br>4.3.5<br>4.3.6<br>4.3.7<br>4.4<br>4.4.1                                                                                                    | Modules43Power supply43Model key power supply43Electrical connection43Bus powering43Readout and control44Model key readout and control44Instrument terminal44FLOW-BUS terminal45CEM controller45Model key CEM controller46Fieldbus options for CEM controller47Electrical properties for CEM controller49Instrument I/O connection for CEM controller49Operation of CEM controller49Nodel key Ex-Proof modules51Model key Ex-Proof modules51                                                                                                    |
| <b>4</b><br>4.1<br>4.1.1<br>4.1.2<br>4.1.3<br>4.2<br>4.2.1<br>4.2.2<br>4.2.3<br>4.3.4<br>4.3.1<br>4.3.2<br>4.3.3<br>4.3.4<br>4.3.5<br>4.3.6<br>4.3.7<br>4.4<br>4.4.1<br>4.4.2                                                                                                    | Modules43Power supply43Model key power supply43Electrical connection43Bus powering43Readout and control44Model key readout and control44Instrument terminal44FLOW-BUS terminal45CEM controller45Model key CEM controller46Fieldbus options for CEM controller47Rear panel connection for CEM controller48Electrical properties for CEM controller49Instrument I/O connection for CEM controller49Operation of CEM controller50Ex-Proof modules51Intrinsic safe electronic units52                                                                                                    |
| <b>4</b><br>4.1<br>4.1.1<br>4.1.2<br>4.1.3<br>4.2<br>4.2.1<br>4.2.2<br>4.2.3<br>4.3.1<br>4.3.2<br>4.3.3<br>4.3.4<br>4.3.5<br>4.3.4<br>4.3.5<br>4.3.6<br>4.3.7<br>4.4<br>4.4.1<br>4.4.2<br>4.4.2,1                                                                                                    | Modules43Power supply43Model key power supply43Electrical connection43Bus powering43Readout and control44Model key readout and control44Instrument terminal44FLOW-BUS terminal45CEM controller45Model key CEM controller46Fieldbus options for CEM controller47Electrical connection for CEM controller47Rear panel connection for CEM controller49Instrument I/O connection for CEM controller49Operation of CEM controller50Ex-Proof modules51Model key Ex-Proof modules51Intrinsic safe electronic units52Transmitter supply unit for flow sensors52                                                                                                    |
| <b>4</b><br>4.1<br>4.1.1<br>4.1.2<br>4.1.3<br>4.2<br>4.2.1<br>4.2.2<br>4.2.3<br>4.3.1<br>4.3.2<br>4.3.3<br>4.3.4<br>4.3.5<br>4.3.6<br>4.3.7<br>4.4<br>4.4.1<br>4.4.2<br>4.4.2.1<br>4.4.2.2                                                                                                    | Modules43Power supply43Model key power supply43Electrical connection43Bus powering43Readout and control44Model key readout and control44Instrument terminal44FLOW-BUS terminal45CEM controller45Model key CEM controller46Fieldbus options for CEM controller47Electrical connection for CEM controller47Rear panel connection for CEM controller49Instrument I/O connection for CEM controller49Instrument I/O connection for CEM controller50Ex-Proof modules51Model key Ex-Proof modules51Intrinsic safe electronic units52Isolating repeater for XB coil52                                                                                                    |
| <ul> <li>4</li> <li>4.1</li> <li>4.1.2</li> <li>4.1.3</li> <li>4.2</li> <li>4.2.1</li> <li>4.2.2</li> <li>4.2.3</li> <li>4.3.4</li> <li>4.3.5</li> <li>4.3.6</li> <li>4.3.7</li> <li>4.4</li> <li>4.4.1</li> <li>4.4.2</li> <li>4.4.2.1</li> <li>4.4.2.1</li> <li>4.4.2.1</li> <li>4.4.2.2</li> <li>4.4.3</li> </ul> | Modules43Power supply43Model key power supply43Electrical connection43Bus powering43Readout and control44Model key readout and control44Model key readout and control44Instrument terminal44FLOW-BUS terminal45CEM controller45Model key CEM controller46Fieldbus options for CEM controller47Electrical connection for CEM controller47Rear panel connection for CEM controller49Instrument I/O connection for CEM controller49Operation of CEM controller50Ex-Proof modules51Model key Ex-Proof modules52Instriker supply unit for flow sensors52Rear panel connection for XB coil52Rear panel connection for CEM controller52Rear panel connection for CEM controller51Model key Ex-Proof modules51Model key Ex-Proof modules51Intrinsic safe electronic units52Rear panel connection for EX-Proof module52 |
| <b>4</b><br>4.1<br>4.1.1<br>4.1.2<br>4.1.3<br>4.2<br>4.2.1<br>4.2.2<br>4.2.3<br>4.3.1<br>4.3.2<br>4.3.3<br>4.3.4<br>4.3.5<br>4.3.6<br>4.3.7<br>4.4<br>4.4.1<br>4.4.2<br>4.4.2.1<br>4.4.2.1<br>4.4.2.2<br>4.4.3<br>4.4.3.1                                                                                            | Modules43Power supply43Model key power supply43Electrical connection43Bus powering43Readout and control44Model key readout and control44Model key readout and control44Instrument terminal44FLOW-BUS terminal45CEM controller45Model key CEM controller46Fieldbus options for CEM controller47Electrical connection for CEM controller47Rear panel connection for CEM controller49Operation of CEM controller49Operation of CEM controller50Ex-Proof modules51Model key X-Proof module52Intrinsic safe electronic units52Instrument I/O connection for CEM controller52Instrument I/O52Rear panel connection for CEM controller51Intrinsic safe electronic units52Instrument I/O connection for GEM controller52Instrument I/O52Instrument I/O52Instrument I/O53                                               |

| 4.4.3.3 | Valve connection XB                            |
|---------|------------------------------------------------|
| 4.4.3.4 | Valve connection XC                            |
| 4.4.4   | Fieldbus options for Ex-Proof module           |
| 4.4.5   | Electrical connection for Ex-Proof module      |
| 4.4.6   | Electrical properties for Ex-Proof module      |
| 4.4.7   | Cables                                         |
| 4.4.7.1 | General                                        |
| 4.4.7.2 | Cable for sensor                               |
| 4.4.7.3 | Cable for valve XB/XC                          |
| 4.4.8   | EMC and instrinsic safe circuits               |
| 4.4.9   | Operation of Ex-Proof controller module        |
| 4.5     | PID controller                                 |
| 4.5.1   | Model key PID controller                       |
| 4.5.2   | Rear panel connections for PID controller      |
| 4.5.2.1 | Instrument I/O connection for PID controller57 |
| 4.5.2.2 | Actuator connection for PID controller         |
| 4.5.2.3 | Sensor connection for PID controller           |
| 4.5.3   | Fieldbus options for PID controller            |
| 4.5.4   | Electrical connection for PID controller59     |
| 4.5.5   | How to connect an instrument                   |
| 4.5.6   | Electrical properties for PID controller61     |
| 4.5.7   | Operation of PID controller module             |
| 5       | Troubleshooting ······62                       |
| 6       | Removal and return instructions63              |
| 6.1     | Returns                                        |
| 6.2     | Disposal (end of lifetime)                     |
| 7       | Service                                        |

#### Introduction 1

#### 1.1 Scope of this manual

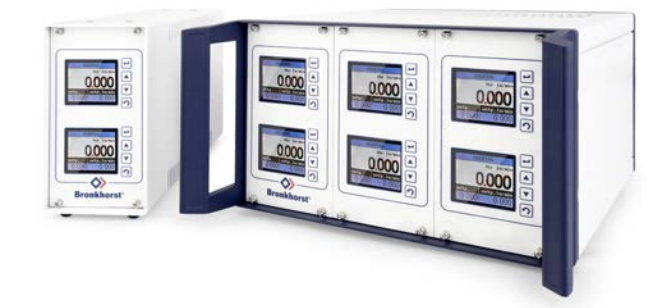

The Bronkhorst® series E-8000 is a modular Power Supply/Readout and Control (R/C) system for digital mass flow / pressure meters and controllers. Every model can be fitted with or without displays.

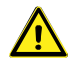

Because the E-8000 uses the RS232 port of these instruments for communication, other RS232 communication is not possible. Fieldbus communication with the instrument will not be affected. Measure, setpoint and other parameters can be read and written by the E-8000 or via the fieldbus system.

#### 1.2 **Declaration of conformity**

The CE mark on the product indicates that it complies with requirements imposed by the European Union.

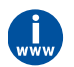

 $(\epsilon)$ 

Declarations of Conformity applicable to standard Bronkhorst® products can be downloaded from www.bronkhorst.com/downloads

(doc. nr. 9.16.112)

(doc. nr. 9.16.113)

(doc. nr. 9.16.102)

(doc. nr. 9.16.103)

(doc. nr. 9.16.104)

(doc. nr. 9.16.105)

(doc. nr. 9.16.106)

(doc. nr. 9.16.107) (doc. nr. 9.16.108)

(doc. nr. 9.16.150)

(doc. nr. 9.16.109)

(doc. nr. 9.16.115)

(doc. nr. 9.16.116)

#### 1.3 **Other documents**

Hook-up diagrams

#### E-8000 Readout

- E-8000 Readout Supply
- E-8000 Readout RS232 + Supply
- E-8000 Readout FLOW-BUS + Supply (doc. nr. 9.16.114)

#### E-8000 CEM controller

- E-8000 CEM Controller Analog I/O
- E-8000 CEM Controller RS232
- E-8000 CEM Controller FLOW-BUS
- E-8000 CEM Controller PROFIBUS DP
- E-8000 CEM Controller DeviceNet™
- E-8000 CEM Controller Modbus
- E-8000 CEM Controller EtherCAT<sup>®</sup>
- E-8000 CEM Controller PROFINET
- E-8000 CEM W-10xA/202A
- E-8000 CEM W-303B 230Vac
- E-8000 CEM W-303B 120Vac

#### E-8000 Ex-Proof (ATEX)

| <ul> <li>E-8000 ATEX - Analog I/O</li> </ul>            | (doc. nr. 9.16.138) |
|---------------------------------------------------------|---------------------|
| • E-8000 ATEX - RS232                                   | (doc. nr. 9.16.139) |
| <ul> <li>E-8000 ATEX - FLOW-BUS</li> </ul>              | (doc. nr. 9.16.140) |
| <ul> <li>E-8000 ATEX - PROFIBUS</li> </ul>              | (doc. nr. 9.16.141) |
| <ul> <li>E-8000 ATEX - DeviceNet<sup>™</sup></li> </ul> | (doc. nr. 9.16.142) |
| <ul> <li>E-8000 ATEX - Modbus</li> </ul>                | (doc. nr. 9.16.143) |
| <ul> <li>E-8000 ATEX - EtherCAT<sup>®</sup></li> </ul>  | (doc. nr. 9.16.144) |
| <ul> <li>E-8000 ATEX - PROFINET</li> </ul>              | (doc. nr. 9.16.145) |
| <ul> <li>E-8000 ATEX MFM</li> </ul>                     | (doc. nr. 9.16.153) |
| <ul> <li>E-8000 ATEX MFM/XB</li> </ul>                  | (doc. nr. 9.16.154) |
| E-8000 ATEX MFM/XC                                      | (doc. nr. 9.16.155) |
| E-8000 PID                                              |                     |
| E-8000 PID Analog I/O                                   | (doc. nr. 9.16.157) |
| • E-8000 PID RS232                                      | (doc. nr. 9.16.158) |
| <ul> <li>E-8000 PID FLOW-BUS</li> </ul>                 | (doc. nr. 9.16.159) |
| E-8000 PID PROFIBUS                                     | (doc. nr. 9.16.160) |
| <ul> <li>E-8000 PID DeviceNet</li> </ul>                | (doc. nr. 9.16.161) |
| • E-8000 PID Modbus                                     | (doc. nr. 9.16.162) |
| <ul> <li>E-8000 PID EtherCat</li> </ul>                 | (doc. nr. 9.16.163) |

E-8000 PID PROFINET

(doc. nr. 9.16.164)

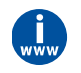

These documents can be downloaded from www.bronkhorst.com/downloads or can be sent by e-mail on request.

# 2 Starting up

# 2.1 Functional properties

Before installing the E-8000 system, check the label on the rear side of the instrument to see if the properties match your requirements:

- Instrument type
- Power supply
- Power
- Fuse type
- Tmax
- Signals

# 2.2

# Install system

Before switching on power, please check if all external electrical connections with sensor/controllers and FLOW-BUS (if necessary) are properly connected.

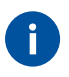

If you receive a readout unit including meters/controllers, the total system has been tested in full operation under the nearest process-conditions.

# 2.3 Model key

The model key on the serial number label contains information about the technical properties of the instrument as ordered. The actual properties of your unit can be retrieved with the diagram below. See also chapter <u>Modules</u> for model keys of the incorporated modules.

| E-8 | Ν       | N     | N         | -      | Α            | ×                                                                    |
|-----|---------|-------|-----------|--------|--------------|----------------------------------------------------------------------|
|     |         |       |           |        | +            |                                                                      |
|     |         |       |           |        | Code         | Bus options                                                          |
|     |         |       |           |        | 0            | no external communication                                            |
|     |         |       |           |        | А            | RS232                                                                |
|     |         |       |           |        | R            | FLOW-BUS                                                             |
|     |         |       |           |        | Z            | specified                                                            |
|     |         |       | •         |        |              |                                                                      |
|     |         | -     | Code      | Mair   | ns and ins   | strument power supply                                                |
|     |         |       | 0         | 15     | 24Vac ext    | ernal power supply                                                   |
|     |         |       | 1         | 100.   | .240Vac/     | 24Vdc instrument/FLOW-BUS single supply                              |
|     |         |       | 2         | 100.   | .240Vac /    | 24Vdc instrument/FLOW-BUS dual supply                                |
|     |         |       | 3         | 220.   | .240Vac /    | 24Vdc instrument/FLOW-BUS single supply                              |
|     |         |       | 4         | 220.   | .240Vac /    | 24Vdc instrument/FLOW-BUS dual supply                                |
|     |         |       | 5         | 110.   | .120Vac/     | 24Vdc instrument/FLOW-BUS single supply                              |
|     |         |       | 0         | 110.   | .120Vac/     | Aciae supply <sup>3</sup>                                            |
|     |         |       |           | 220.   | .240Vac M    |                                                                      |
|     |         |       | 0         | 110.   | . 120vac n   |                                                                      |
|     |         | . ↓ - | 3         | 3      | pecial       |                                                                      |
|     |         | Code  | Hand      | les    |              | <sup>1)</sup> Single supply in Cassette, max. load: 30 Watt          |
|     |         | 0     | no ha     | ndle   |              | Single supply in 1/2 19" housing, max. load: 30 Watt                 |
|     |         | 1     | front h   | andle  | s            | <sup>2)</sup> Dual supply, max load: 2x30 Watt (in 19" housing only) |
|     |         | 2     | carryi    | ng har | ndle 1/2 19" | <sup>3</sup> Mains supply For CEM only                               |
| F   | V Carda | Have  |           |        |              | 7                                                                    |
| -   | Lode    | Hous  | sing      |        | laa          | _                                                                    |
|     | 2       | 72 19 | - tableto | phous  | ang          | -                                                                    |
| -   | 2       | 1/ 10 | " rack bo | using  | y            | -                                                                    |
| _   | 3       | 10" - | ack hour  | ing    |              | -                                                                    |
| -   | -4      | table | ton case  | otto   |              | -                                                                    |
| -   | 6       | nane  | Imount c  | accett | ۵            | -                                                                    |
|     | 9       | spec  | ial       | u33011 | 0            | -                                                                    |
|     | 3       | spec  | a         |        |              | _                                                                    |

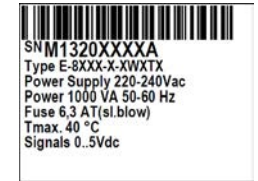

# 2.4 Housing

The E-8000 comes in 3 different housing types, divided in table top and rack mount versions. This section provides an overview of the different models, each of them IP20 protected.

#### 2.4.1 Housing table top

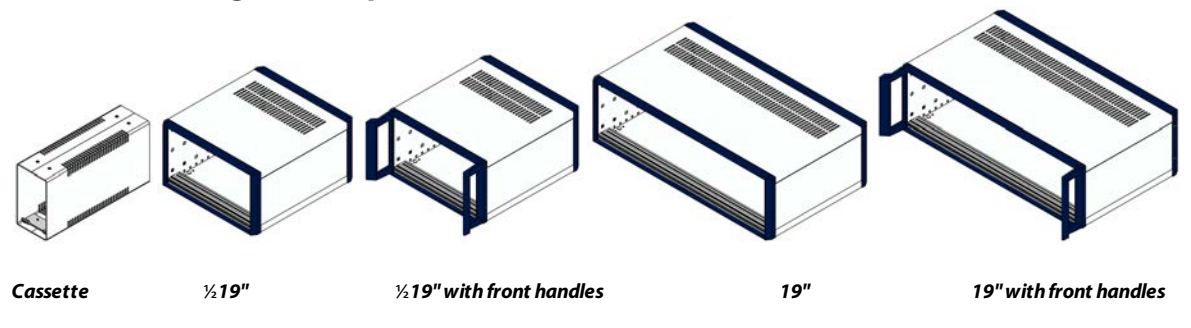

# 2.4.2 Housing panel/rack mount

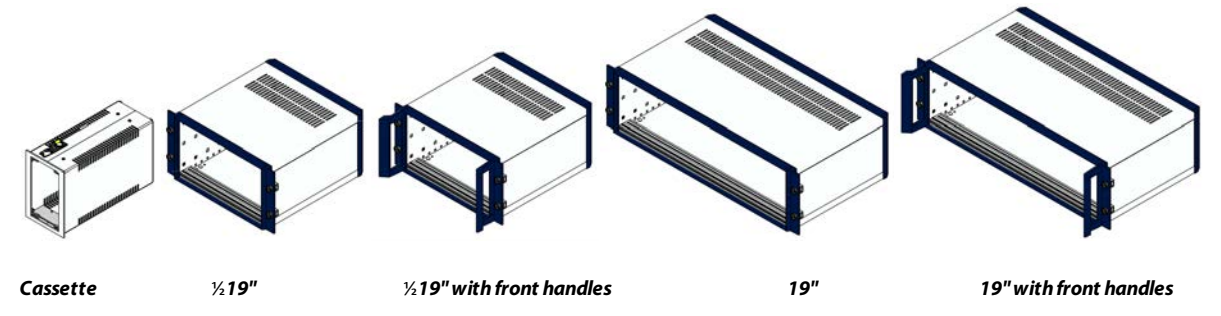

# 2.4.3 Housing table top with handle

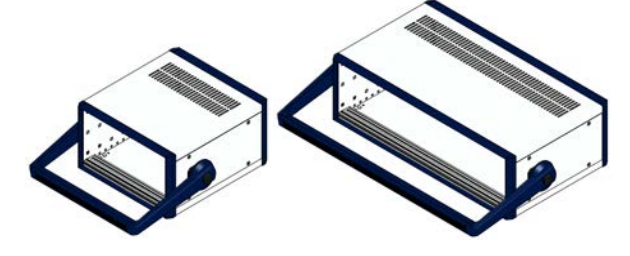

1/219" with carrying handle

19" with carrying handle

#### 2.4.4 Housing dimensions

14TE Cassette table top housing

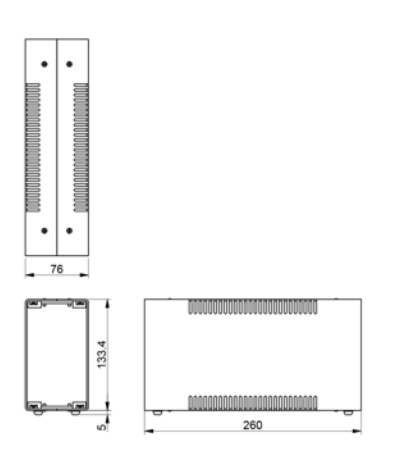

#### 14TE Cassette table rack mount housing

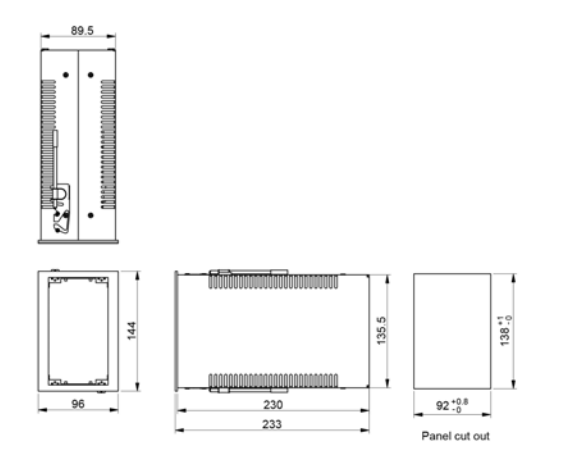

#### 1/2 19" housing

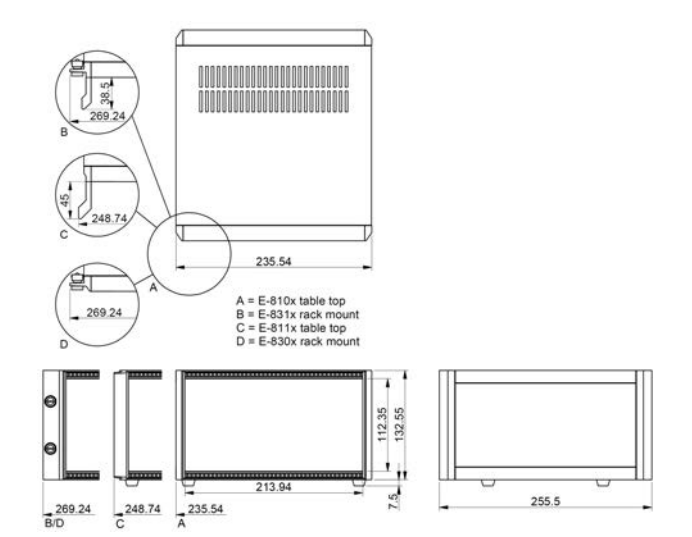

#### 19" housing

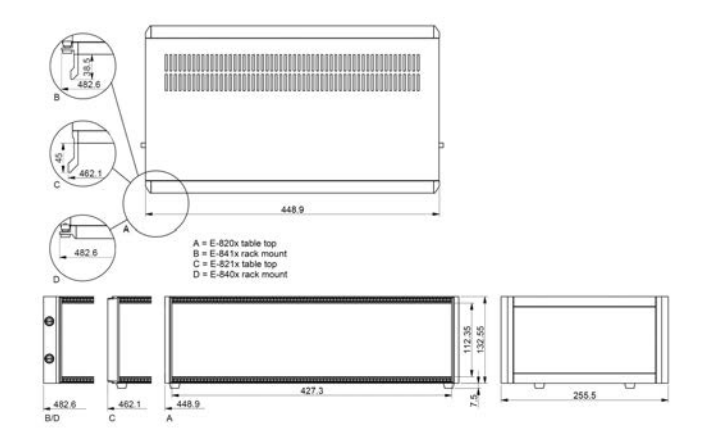

#### 2.5 Power supply

Each E-8000 series housing incorporates one or two power supplies. System setup is such that the instruments that belong to the system can be powered. For other applications or modifications your supplier should be consulted. The power input incorporates an on/off switch and a fuse.

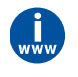

Bronkhorst recommends using their standard cables. These cables have the right connectors and if loose ends are used, these will be marked to prevent wrong connection. The hook-up diagrams are available at the download section of our website: **www.bronkhorst.com/downloads** 

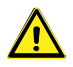

The instruments contain electronic components that are susceptible to damage by electrostatic discharge. Proper handling procedures must be taken during installation, removing and connecting the electronics.

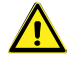

Please note that E-8000 instruments are rated IP20, implying that the electronics housings and electrical connections do not offer any protection against moist environments.

| 2.6 Power | consumption |
|-----------|-------------|
|-----------|-------------|

| Example picture | Series                                                                                          | Power [Watt] | Count         | Total [Watt] |
|-----------------|-------------------------------------------------------------------------------------------------|--------------|---------------|--------------|
|                 | IQF/IQP IQ+ FLOW<br>LM0x LIQUI-FLOW mini                                                        | 2            |               |              |
|                 | EL-FLOW/IN-FLOW meter<br>EL-PRESS/IN-PRESS meter<br>L0x/L1x/L2x LIQUI-FLOW meter                | 2,5          |               |              |
|                 | EL-FLOW/IN-FLOW controller<br>EL-PRESS/IN-PRESS controller<br>L0x/L1x/L2x LIQUI-FLOW controller | 6,5          |               |              |
|                 | M11M14 mini CORI-FLOW meter                                                                     | 2,5          |               |              |
|                 | M11M14 mini CORI-FLOW controller                                                                | 6,5          |               |              |
|                 | M15 mini CORI-FLOW meter                                                                        | 3            |               |              |
| 1               | M15 mini CORI-FLOW controller                                                                   | 7            |               |              |
|                 | L30 LIQUI-FLOW meter                                                                            | 20           |               |              |
| LIQUEROW        | L30 LIQUI-FLOW controller                                                                       | 24           |               |              |
|                 |                                                                                                 |              | TOTAL [Watt]* |              |

\*Compare your TOTAL with the next section (System setup and maximum internal power supply) to choose the right setup.

# 2.7 System setup and maximum internal power supply

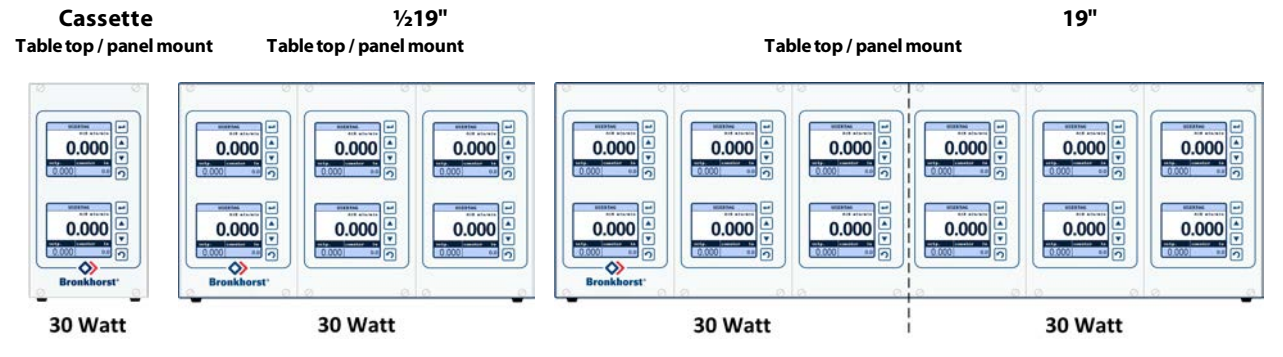

# 2.8 EMC requirements

All system setups described in this manual carry the CE-mark. Therefore they have to comply with the EMC requirements as are valid for this kind of equipment.

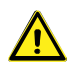

However compliance with the EMC requirements is not possible without the use of proper cables and connector assemblies.

For good results Bronkhorst can provide standard cables. Otherwise follow the guidelines as stated below. For cables with 9-pin D-sub connectors:

Fold the shield of the cable back over the cable (the shield must be around the cable)

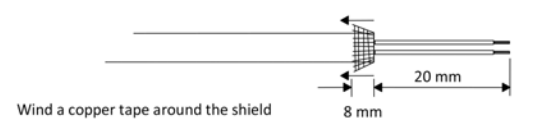

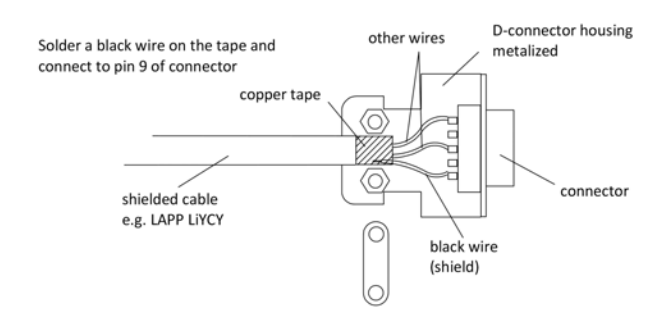

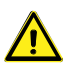

For FLOW-BUS SFTP data (patch)cable connection to RJ45 connectors follow the instructions of the supplier. It is important to use shielded twisted pair cables and shielded RJ45 modular jack connectors.

# 2.9 Display specifications

✓ 1.8" color TFT display with a 128x160 pixel resolution

100 MHz Processor

✓ 15...24Vdc 0.6W Power Consumption

RS232 38k4 communication

✓ Operating temperature 0...40°C

# 3 User interface

## 3.1 General operation

#### 3.1.1 Buttons

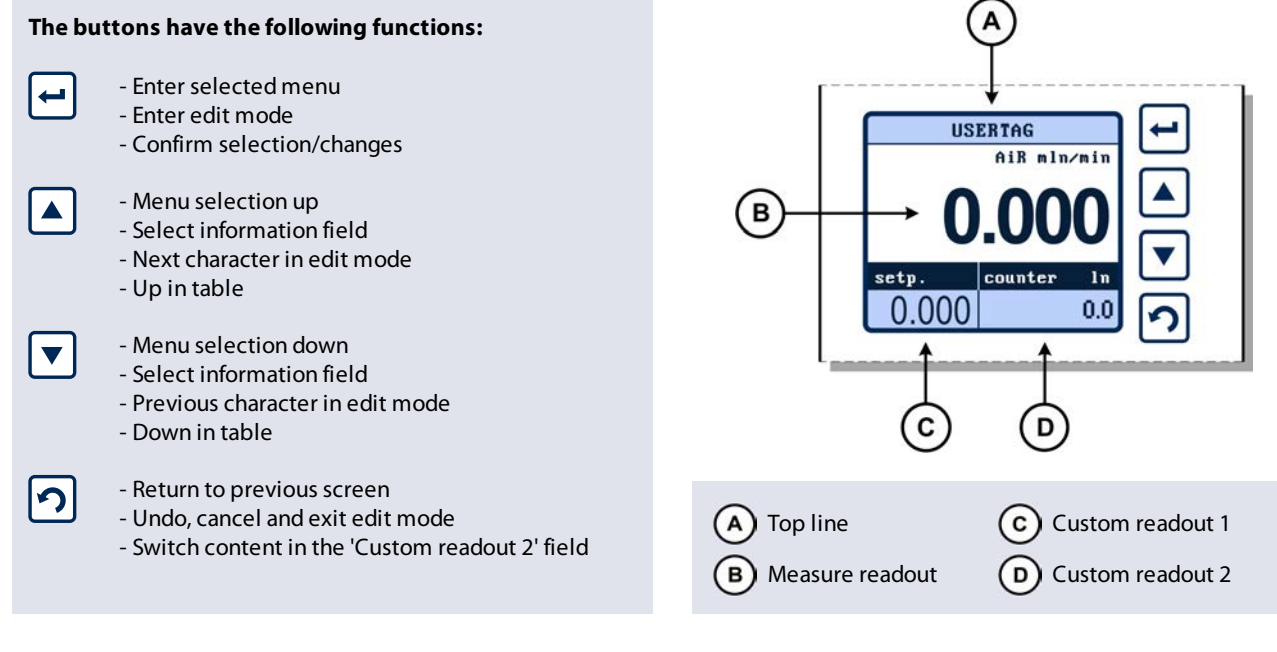

#### 3.1.2 Power-up

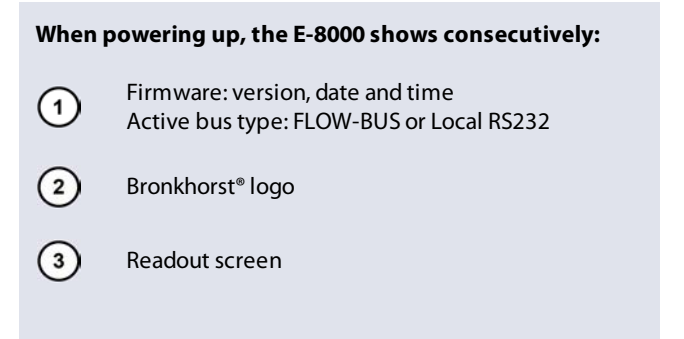

# 3.1.3 Display

The display is divided into 4 areas, 'Top line', 'Measure readout', 'Custom readout 1' and 'Custom readout 2'. The information in these areas can be configured by the user.

If an area contains a parameter which can be set or reset by the operator, you can press a or to select this parameter. Press to enter the edit mode or press to return to the 'Measure readout' screen (B).

> If 'Custom readout 1' is disabled, you can only switch between 'Measure readout' and 'Custom readout 2'.

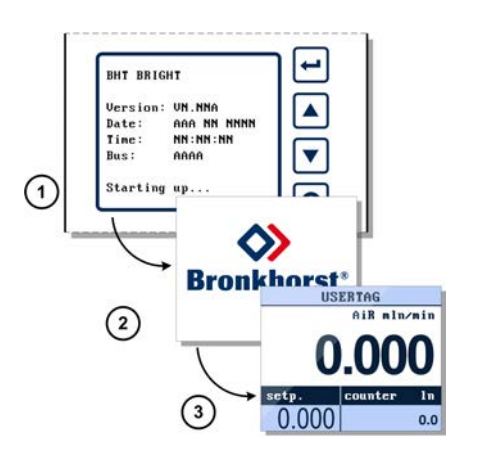

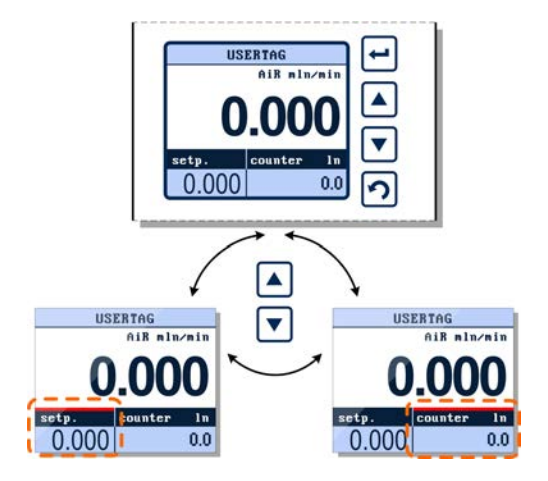

### 3.1.4 Search instrument

When the E-8000 operator is connected to a FLOW-BUS system, it is possible to search another instrument on this bus to operate. Check section <u>3.1.10 - Custom readout 2</u> how to search the 'instrument' item.

To enter the 'instrument' mode, press the v button until the red line appears above 'Custom readout 2', then press v to activate this field.

| The number of displays that have the same |
|-------------------------------------------|
| instrument selected must not exceed 3.    |

Security settings can be set to avoid unauthorized access to this option.

For changing security settings see section <u>3.5 -</u> <u>Security settings</u>.

When the instrument has **no** connection to the FLOW-BUS system and is showing in the area 'Measure readout' the text 'Please select an instrument', it is possible to search an instrument on this bus to operate.

To search an instrument, press 5 x until the Customer readout 2 parameter 'instrument' appears. To enter the instrument mode, press the v button until the red line appears above 'Custom readout 2', then press in to activate this field.

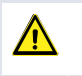

i

Ĭ

The number of displays that have the same instrument selected must not exceed 3.

Security settings can be set to avoid unauthorized access to this option.

For changing security settings see section <u>3.5 -</u> <u>Security settings</u>.

Instruments are indicated with their node address. Press or v to search for an instrument on the bus. While the message 'search' is displayed, the E-8000 is searching for a valid node address and it will not show any specific instrument info until an active node is found.

When an active node address is found, the screen will show the corresponding serial number or USERTAG in the 'Top line'. It will also show the actual measure and, if applicable, the actual setpoint.

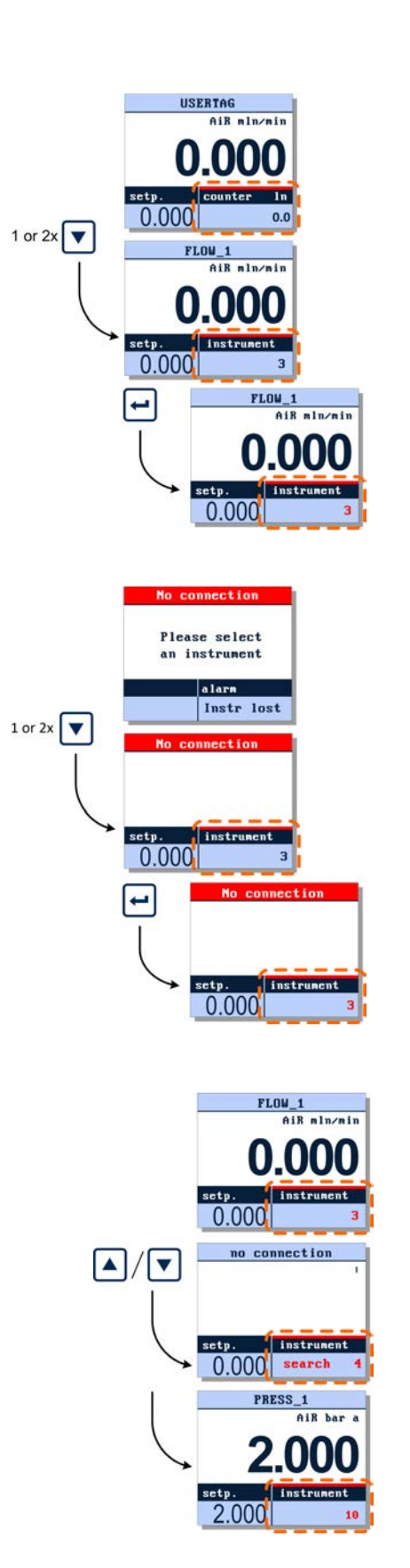

Press i to select this instrument to be operated by the E-8000 or press i to return to the previously selected instrument.

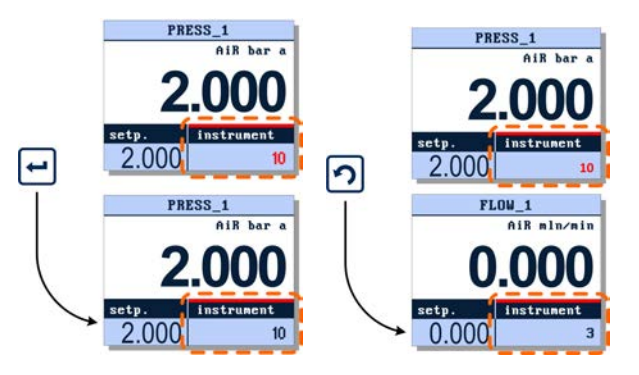

It is possible to change the operator node address manually by means of the operator, see section <u>3.3.1 - Operator</u>. It is possible to change the instrument node address manually by means of the operator, see section <u>3.3.2 - Instrument</u>.

> For further instructions about the FLOW-BUS interface see manual 9.17.024 Manual 'FLOW-BUS interface for digital instruments'. This manual is available at the download section of our website: www.bronkhorst.com/downloads

#### 3.1.5 Reset alarm

 $\wedge$ 

i

Alarm messages will be shown in the 'Top line' of the display and 'Custom readout 2' will be selected automatically.

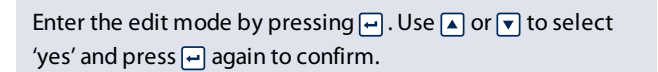

An alarm message will be occurring as long as the cause has not been removed/repaired.

Security settings can be set to avoid unauthorized access to this option.

For changing security settings see section <u>3.5 -</u> <u>Security settings</u>.

The button can be used to exit the edit mode and cancel the changes. If you are not intending to reset the alarm, you can press to deactivate 'Custom readout 2'. Check section <u>3.1.10 - Custom readout 2</u> how to select another parameter in this readout. Actual alarm messages will always been shown in the 'Top line'.

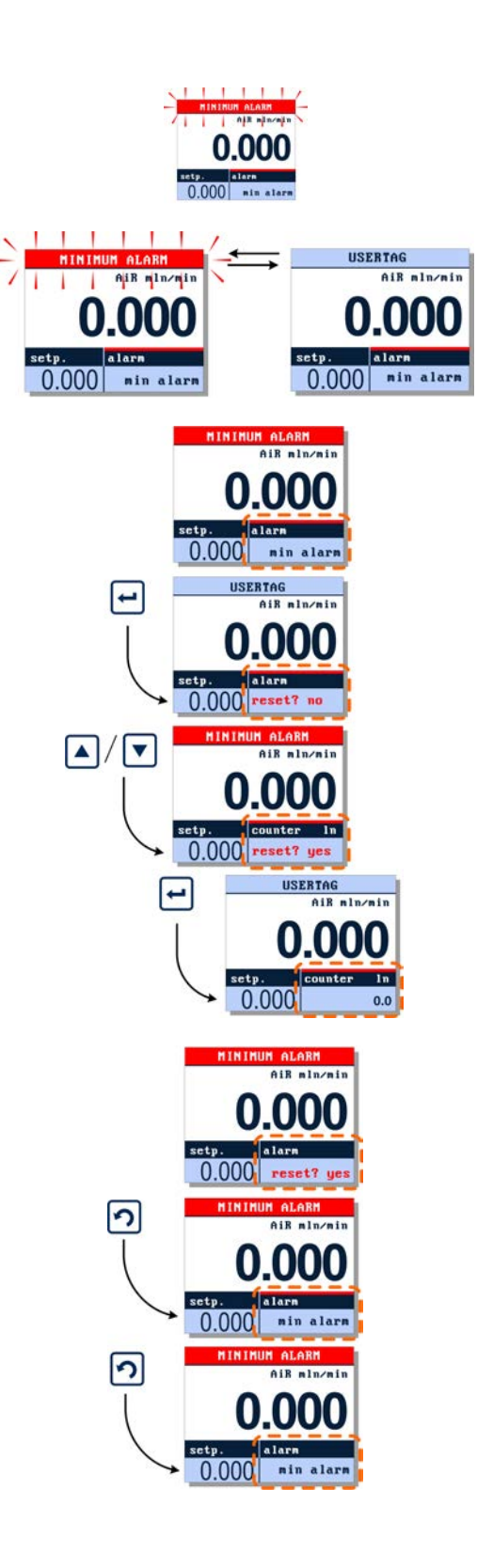

#### 3.1.6 Reset counter

Check section <u>3.1.10 - Custom readout 2</u> how to change the shown parameter.

To reset the counter press 2x in the selected readout area in which this parameter is displayed. Press to enter the edit mode.

Press ▲ or ▼ to select 'yes' and press ➡ to confirm. The counter will be reset to 0. The ⑦ button can be used to exit the edit mode and cancel

the changes.

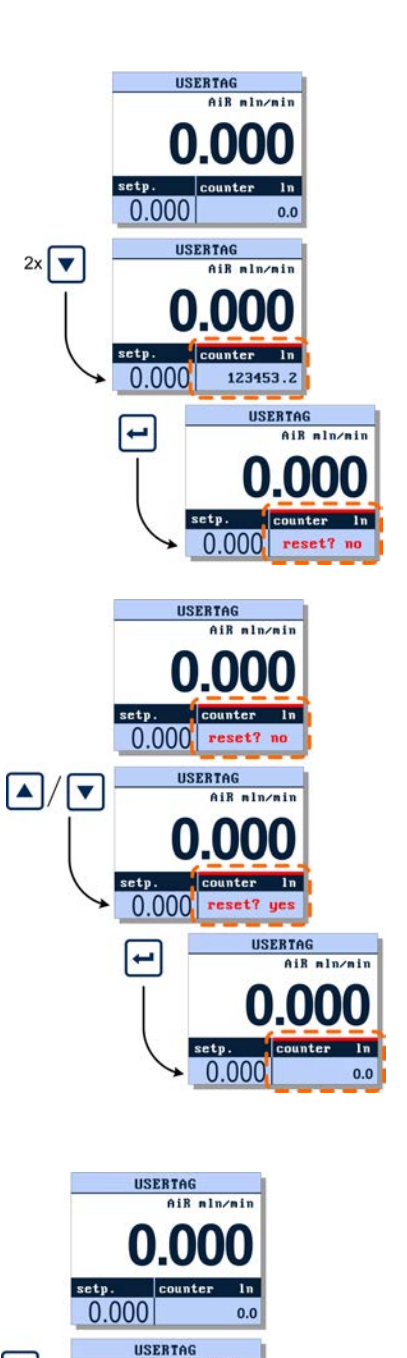

#### 3.1.7 Edit setpoint

Setpoint can only be edited when the setpoint parameter is displayed in 'Custom readout 1' or 'Custom readout 2'.

To edit the setpoint press ▼ to select the readout area in which this parameter is displayed. Press → to enter the edit mode, the first digit will lighten.

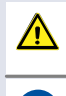

i

Security settings can be set to avoid unauthorized access to this option.

For changing security settings see section <u>3.5 -</u> <u>Security settings</u>. ▼

0.00

setp. 0.000 0.0

USERTAG

0.0

setp. 0.000

-

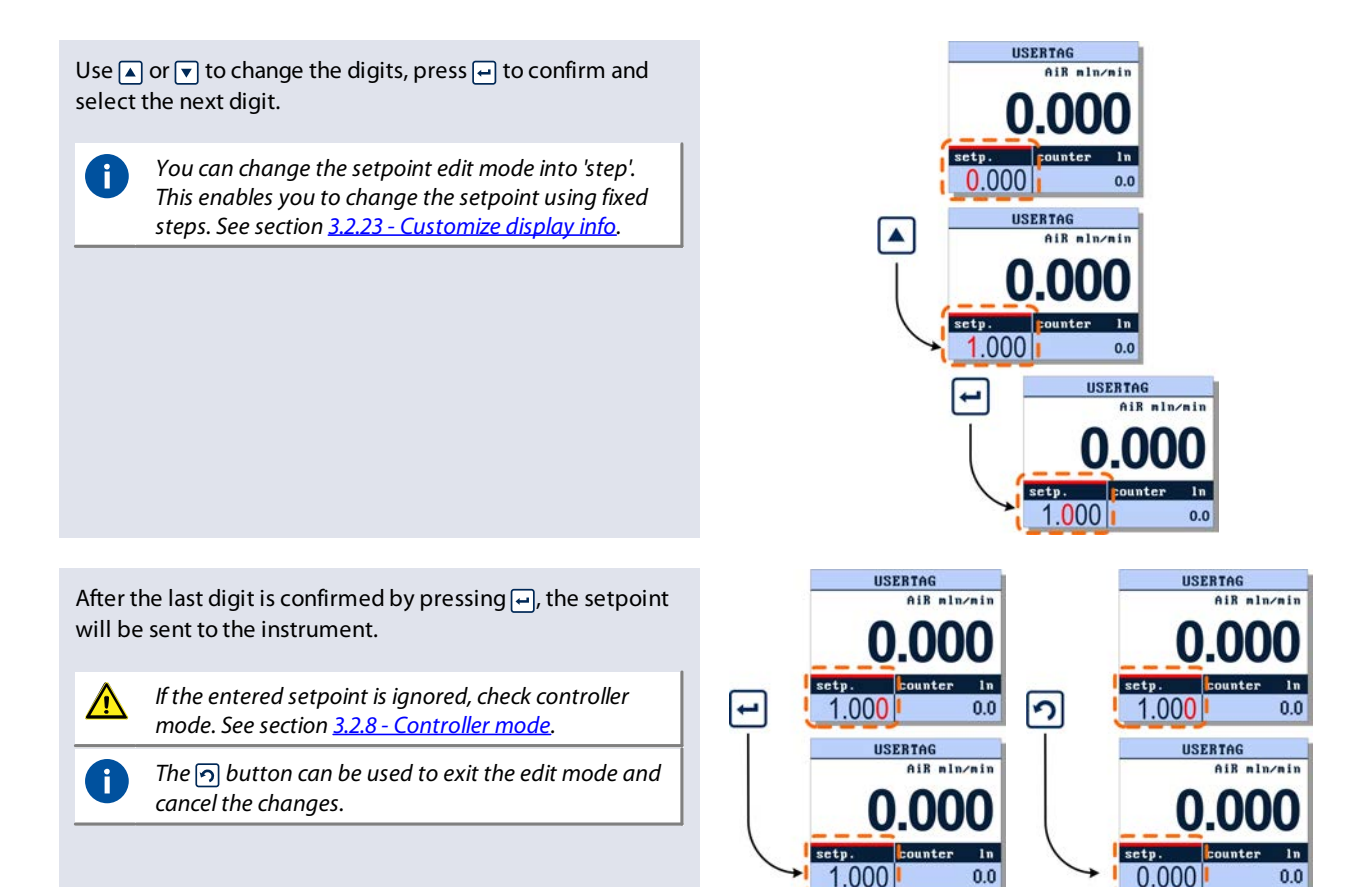

#### 3.1.8 Top line

The 'Top line' will show the serial number or user tag of the connected instrument. Instructions about changing the user tag can be found in <u>3.2.22 - Change user tag</u>.

#### 3.1.9 Custom readout 1

The 'Custom readout 1' area can be enabled or disabled by the operator. When enabled, the operator can choose one of the following parameters to be shown:

| parameter   | editable |
|-------------|----------|
| setpoint    | yes      |
| actuator    | no       |
| temperature | no       |
| density     | no       |

The available parameters of this area are determined by the connected instrument.

See section <u>3.2.23 - Customize display info</u> to select one of the above parameters.

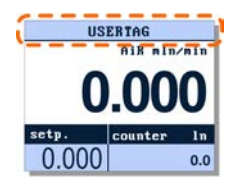

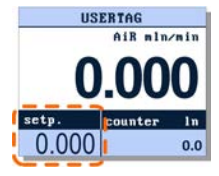

i

# 3.1.10 Custom readout 2

The 'Custom readout 2' area is always visible. The operator can choose one of following parameters to be shown:

| parameter                    | editable |
|------------------------------|----------|
| counter                      | yes      |
| setpoint                     | yes      |
| actual or percentage reading | no       |
| actuator                     | no       |
| alarm                        | yes      |
| capacity                     | no       |
| temperature                  | no       |
| density                      | no       |
| instrument                   | yes      |

0

The available parameters of this area are determined by the connected instrument.

From the 'Measure readout' press n to change the readout parameter of 'Custom readout 2'. Press n again to select the next available parameter.

### 3.1.11 Measure readout

The 'Measure readout' area shows the actual measured value. The following parameters will affect the format of this readout:

- actual or percentage readout
- number of digits

# 3.2 Settings menu

From the readout screen press — to enter the settings menu. Use the n button to return to the measure readout screen.

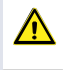

Security settings can be set to avoid unauthorized access to this option.

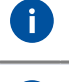

For changing security settings see section <u>3.5 -</u> <u>Security settings</u>.

The available menu options are determined by the instrument you are operating.

In the following explanation, all possible options are shown.

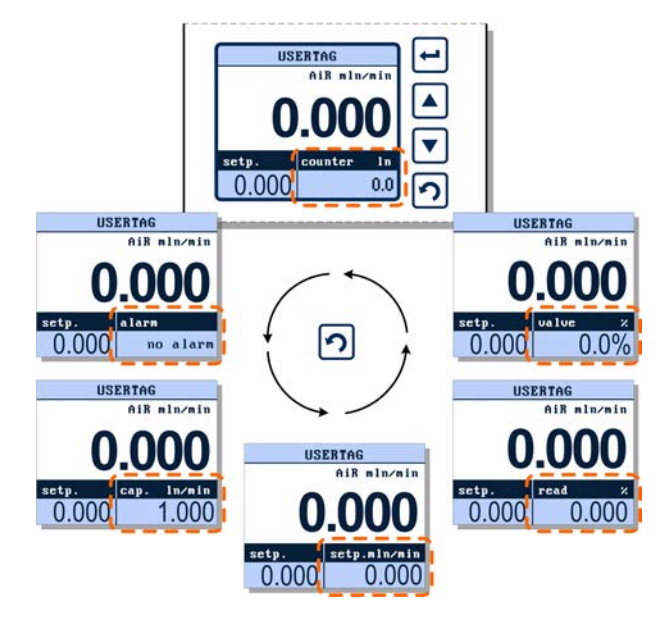

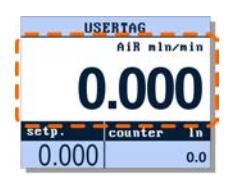

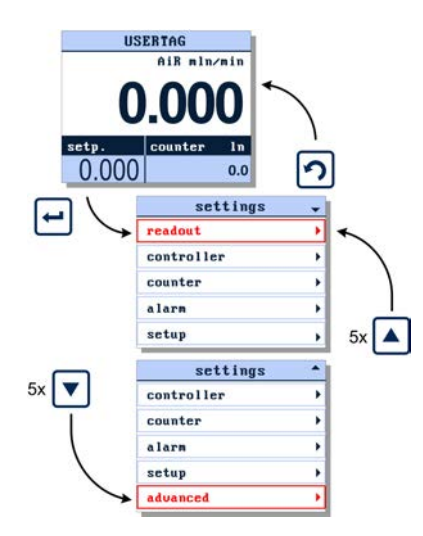

The  $\checkmark$  or  $\blacktriangle$  signs in the upper right corner indicates that not all the menu items fit in the display and that you need to scroll through the menu using the  $\blacktriangle$  and  $\checkmark$  buttons to view the hidden menu items. Press  $\boxdot$  to enter the selected menu item.

Use the button to return to the measure readout screen.

#### 3.2.1 Readout settings screen

In the readout settings screen you can edit the following settings:

| menu item       | description                                                                     |
|-----------------|---------------------------------------------------------------------------------|
| readout         | set readout format to actual or percentage                                      |
| fluid selection | <ul> <li>select fluid</li> <li>change capacity of the selected fluid</li> </ul> |

### 3.2.2 Readout format

Enter the readout settings screen and press in to enter the edit mode of the *readout* option. Use a or v to select either 'actual' or 'percentage'.

Press **n** to exit the edit mode without changing or press **m** to confirm your selection.

Press n to return to the settings menu. Press n again to return from the settings menu to the readout screen.

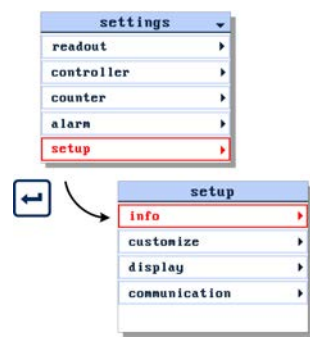

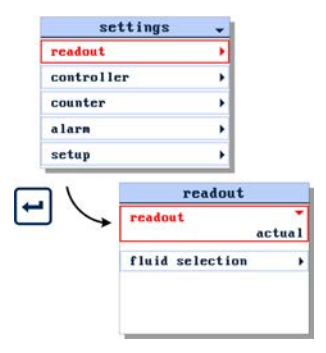

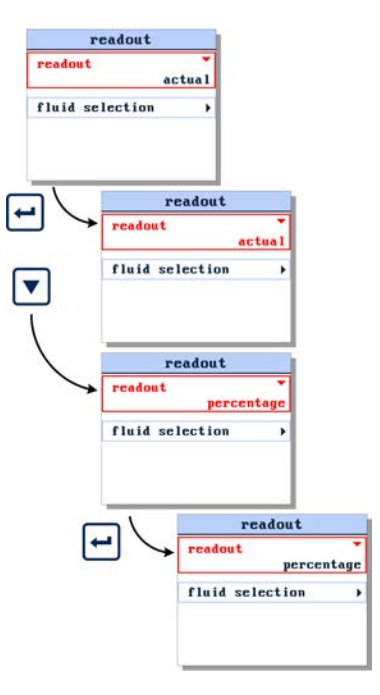

#### 3.2.3 Fluid set selection

From the readout screen press v to select *fluid selection* and press v to enter the fluid selection.

Press → again to enter the edit mode of the *fluid* item. Use or to select one of the available fluid sets. Press → to confirm.

Press 3x n to return to the measure readout screen.

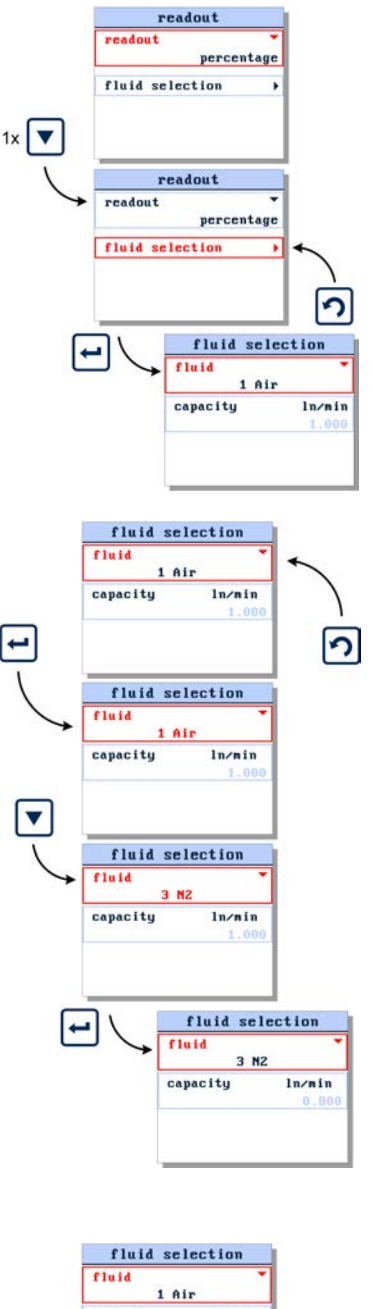

# 3.2.4 Fluid capacity

From the readout screen, press v to select *fluid selection* and press v to enter. In the fluid selection screen press v to select capacity and press v to enter the edit mode.

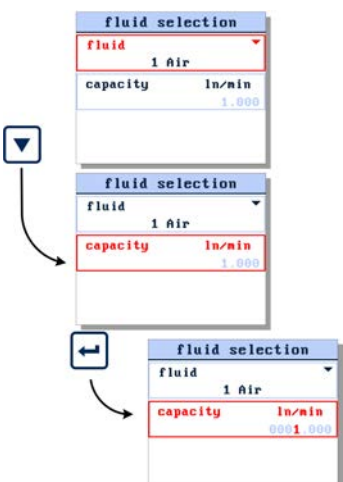

Now the fluid capacity can be changed between the minimal and maximal capacity of the selected fluid of the operating instrument.

When the last character is confirmed, the value will be activated. Pressing n before confirming the final character will undo changes.

Use the 
button to return to the measure readout screen.

#### 3.2.5 Controller settings screen

To enter the controller settings screen, select the *controller* option from the settings menu and press  $\blacksquare$ .

From the controller settings screen you can edit the following settings:

| menu item      | description                   |
|----------------|-------------------------------|
| speed          | set controller speed          |
| slope          | set setpoint slope time       |
| mode           | set controller mode           |
| pid controller | set PID controller parameters |

Be aware that changing the controller settings may cause unpredictable instrument behavior.

#### 3.2.6 Controller speed

This parameter is the controller speed factor. The **pid-Kp** is multiplied by this factor.

When entering the controller speed settings screen, the controller *speed* parameter is already selected. Press rightarrow to enter the edit mode.

Now you can change the speed. Use A and v to select a character and press to select the next character. Press to exit the edit mode without changes.

Pressing — after changing the final character will confirm your input, the value will be sent to the instrument.

Use the n button to return to the measure readout screen.

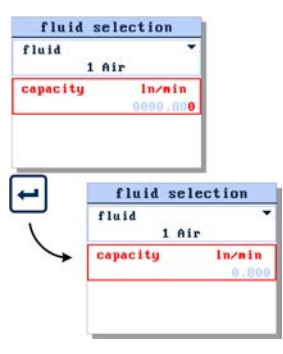

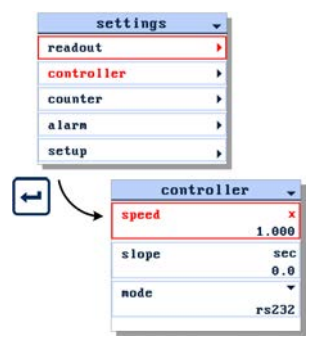

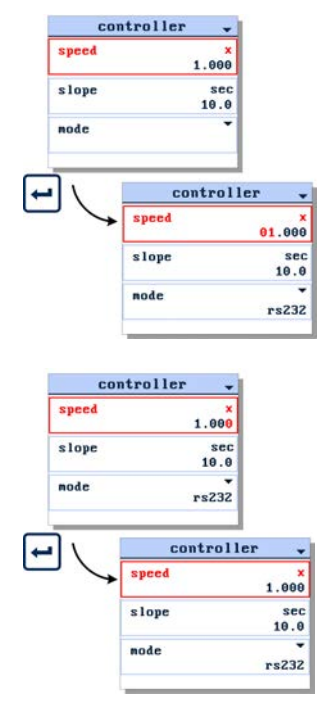

#### 3.2.7 Setpoint slope

When entering the controller settings screen, the setpoint *slope* parameter is already selected. Press — to enter the edit mode.

Now you can change the slope time. Use A and V to select a character and press to select the next character. Press to exit the edit mode without changes. Pressing after changing the final character will confirm your input, the value will be sent to the instrument. Use the D button to return to the measure readout screen.

#### 3.2.8 Controller mode

Enter the controller settings screen from the settings menu. Use v to select the *controller mode* parameter and press v to enter the edit mode. The following controller modes can be selected:

| selection          | description                                                                                                    |
|--------------------|----------------------------------------------------------------------------------------------------|
| analog input       | Setpoint via analog input                                                                                                   |
| bus/rs232          | Setpoint via bus or RS232 (E-8000)                                                                                          |
| rs232              | Setpoint via RS232 only (E-8000)                                                                                            |
| fb ana slave       | Setpoint is factor of measure of master on the bus, factor is set by analog input.                                          |
| analog slave       | Setpoint is factor of analog input                                                                                          |
| fb slave           | Setpoint is factor of measure of master on the bus                                                                          |
| actuator steering  | Controller is disabled, actuator<br>output is directly linked to setpoint<br>(50% setpoint output = 50%<br>actuator output) |
| actuator 100 perc. | Controller is disabled, 100% actuation                                                                                      |
| actuator 0 perc.   | Controller is disabled, 0% actuation                                                                                        |
| controller idle    | Controller is disabled, actuator stays in actual position                                                                   |
| setpoint 100 perc. | Setpoint is 100%                                                                                                    |
| setpoint 0 perc.   | Setpoint is 0%                                                                                                    |

Use  $\blacktriangle$  or  $\bigtriangledown$  to select one of these control modes. Press  $\bigcirc$  to cancel selection and exit the edit mode without changes. When the required control mode is selected, press  $\frown$  to confirm.

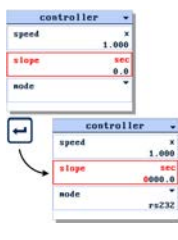

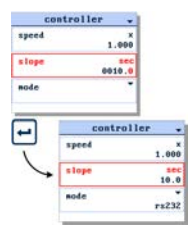

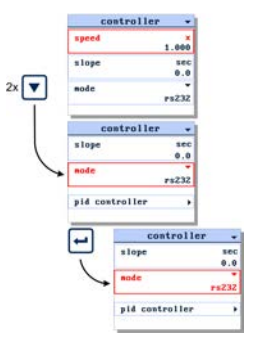

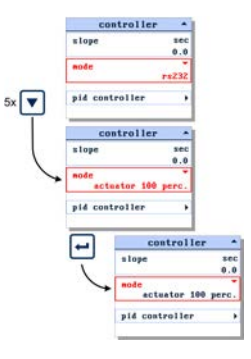

#### 3.2.9 Controller response settings

The controller response settings can be used to fine tune the controller response. We have defined three control ranges. For each range we defined a parameter to influence the controller speed.

(1) Open from zero

2 Normal step

3 Stable situation

To edit the controller response parameters, select the *id* controller item and press . In the *pid* controller settings screen select the optione sponse and press . to enter.

In the *controller response* settings screen you can select one of the parameters using  $\blacktriangle$  and  $\checkmark$ . Press  $\circleddash$  to enter the edit mode.

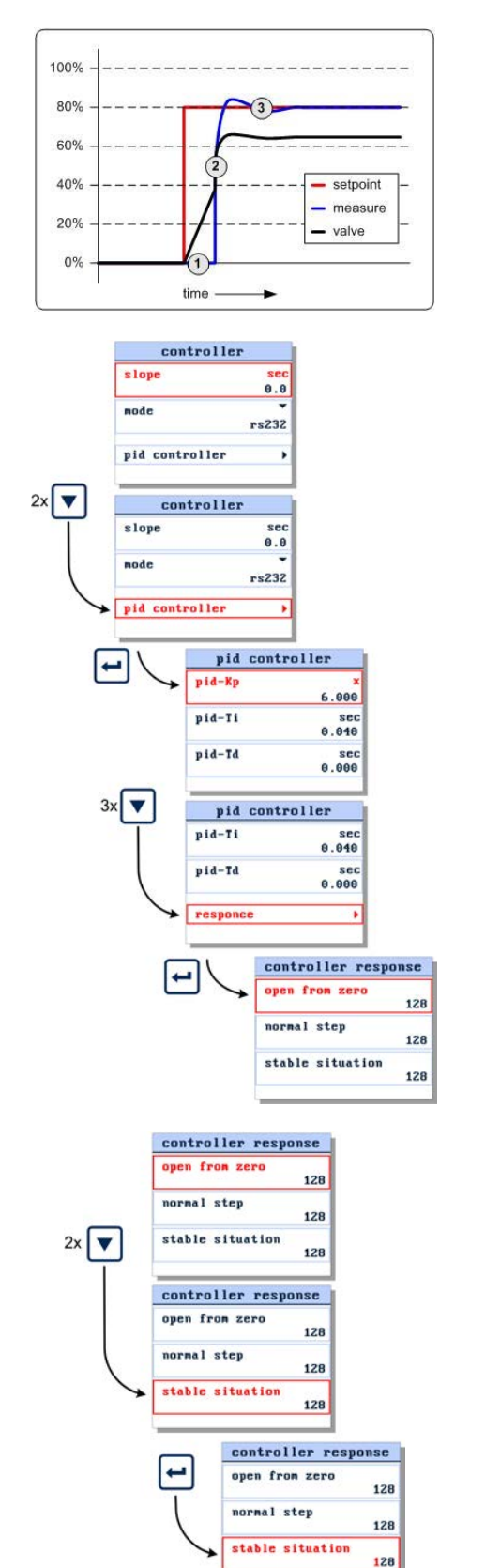

In the edit mode, use  $\blacktriangle$  and  $\bigtriangledown$  to change each character. Press  $\boxdot$  to select the next character.

Press not to exit the edit mode without changes.

When the final character is changed, press — to confirm and to exit the edit mode.

#### 3.2.10 PID controller settings

You can tune the controller settings by changing the PID parameters. To edit these parameters use the 💌 button to select the *pid controller* option and press 🖬 again.

www

You can find more information about these controller settings in the manual: 9.17.023, This manual is available at the download section of our website: **www.bronkhorst.com/downloads** 

In the *pid controller* settings screen you can select one of the PID parameters using  $\blacktriangle$  and  $\bigtriangledown$ . Press  $\backsim$  to enter the edit mode.

Use the A and V buttons to edit each character, press V to select the next character. Press I to cancel the input and exit the edit mode without changes.

By pressing after the final character you will confirm the value. The new value will be sent to the instrument.

![](_page_26_Figure_11.jpeg)

#### 3.2.11 Master slave settings

When you select one of the three slave modes the *master slave* option will be added to the controller settings screen.

To enter the master slave settings screen, select the master slave option from the controller settings screen and press to enter.

Depending of the selected mode the following parameters can be selected:

|              | fb ana slave | analog slave | fb slave |
|--------------|--------------|--------------|----------|
| master node  | 0            |              | 0        |
| slave factor |              | 0            | 0        |

![](_page_27_Figure_6.jpeg)

#### 3.2.12 Counter settings screen

To enter the counter settings screen, select the *counter* item from the *settings* menu and press —.

From the counter settings screen you can customize the instrument counter. There are three counter modes:

| mode        | description                       |
|-------------|-----------------------------------|
| off         | counter turned off                |
| ир          | counts up without limit           |
| up to limit | counts up to a programmable limit |

Use the 
button to return to the measure readout screen.

![](_page_27_Figure_12.jpeg)

#### 3.2.13 Set setpoint at counter limit

You can program an automatic setpoint which will be activated when the counter limit is reached.

To change this setpoint use the ▼ button to select the *setpoint change* option and press → to enter the counter setpoint settings screen.

When entering the *counter setpoint* settings screen the setpoint change parameter is selected. Press - to enter the edit mode.

In the edit mode, use A and to select 'yes' or 'no'. Press to exit the edit mode without changes. Press to confirm your selection and to exit the edit mode.

In the *counter setpoint* settings screen press v to select the *setpoint* parameter. Press v to enter the edit mode.

![](_page_28_Figure_7.jpeg)

In the edit mode, use  $\blacksquare$  and  $\blacktriangledown$  to change each character.

Press - to select the next character.

Press 🕤 to exit the edit mode without changes.

When the final character is changed, press in to confirm and to exit the edit mode.

![](_page_29_Figure_5.jpeg)

# 3.2.14 Set counter parameters

To change one of the counter parameters use the A and V buttons to select the parameter you want to change and press I to enter the edit mode.

![](_page_29_Figure_8.jpeg)

anual

0000100.0

reset unit limit 11

counte

100.0

unit

linit

-

In the edit mode, use and to change each character. Press to select the next character.

Press n to exit the edit mode without changes.

When the final character is changed, press in to confirm and to exit the edit mode.

#### 3.2.15 Set counter mode

When entering the counter settings screen, the counter *mode* is selected. Press in to enter the edit mode. Select a counter mode using and . Press in to exit the edit mode without changes. Press in to confirm your selection and exit the edit mode.

![](_page_30_Picture_3.jpeg)

Ì

The counter menu is not available for pressure meters or controllers.

You can find more information about these counter settings in the manual: 9.17.023, this manual is available at the download section of our website: www.bronkhorst.com/downloads

![](_page_30_Figure_6.jpeg)

#### 3.2.16 Alarm settings screen

To enter the alarm settings screen, select the *alarm* item from the *settings* menu and press  $\blacksquare$ .

From the alarm settings screen you can program the instrument alarm settings. There are four alarm modes:

| mode     | description                                                                                |
|----------|--------------------------------------------------------------------------------------------|
| off      | alarm is turned off.                                                                       |
| power-up | alarm will be activated after power-up                                                     |
| response | alarm will be activated above a<br>programmable difference between<br>setpoint and measure |
| min/max  | alarm will be activated below a<br>minimum and/or above a maximum<br>programmable value    |

You can find more information about these alarm settings in the manual: 9.17.023, this manual is available at the download section of our website: www.bronkhorst.com/downloads

![](_page_30_Figure_12.jpeg)

i

#### 3.2.17 Set alarm mode

When entering the alarm settings screen the alarm *mode* is selected. Press → to enter the edit mode. Select an alarm mode using ▲ and ▼. Press → to confirm your selection and exit the edit mode.

Press 🕤 to exit the edit mode without changes.

To change one of the alarm mode parameters use the ▲ and ▼ buttons to select the parameter you want to change and press ← to enter the edit mode.

Press 🕤 to exit the edit mode without changes.

![](_page_31_Figure_6.jpeg)

# 3.2.18 Set alarm mode parameters

In the edit mode, use  $\blacksquare$  and  $\blacktriangledown$  to change each character.

Press 🖃 to select the next character.

When the final character is changed, press in to confirm and to exit the edit mode.

Press 🕤 to exit the edit mode without changes.

![](_page_31_Figure_12.jpeg)

#### 3.2.19 Set setpoint at alarm

You can program an automatic setpoint which will be activated when an alarm situation occurs.

To change this alarm setpoint use the v button to select the *setpoint change* option and press v to enter the alarm setpoint settings screen.

When entering the *alarm setpoint* settings screen the *setpoint change* parameter is selected. Press — to enter the edit mode.

In the edit mode, use A and V to select 'yes' or 'no'. Press to confirm your selection and to exit the edit mode.

Press 🕤 to exit the edit mode without changes.

In the *alarm setpoint* settings screen press v to select the setpoint parameter. Press v to enter the edit mode.

In the edit mode, use and to change each character. Press to select the next character.

Press not to exit the edit mode without changes.

![](_page_32_Figure_10.jpeg)

When the final character is changed, press in to confirm and to exit the edit mode.

#### 3.2.20 Setup menu

To enter the *setup* screen, select the setup item from the *settings* menu and press —. Via the *setup* menu you can:

| menu item     | description                                                     |
|---------------|-----------------------------------------------------------------|
| info          | information about connected<br>instrument                       |
| customize     | customize display information                                   |
| display       | customize display appearance                                    |
| communication | change communication settings<br>when connected to a bus system |

#### 3.2.21 Get instrument information

Select the *info* item in the *setup* menu and press . When entering the *instrument info* screen the instrument user tag, serial number and model are displayed.

In the instrument info menu you can find the following items.

| parameter                   | editable |
|-----------------------------|----------|
| usertag                     | yes      |
| instrument serial number    | no       |
| instrument model number     | no       |
| instrument firmware version | no       |
| operator firmware version   | no       |

The  $\checkmark$  or  $\blacktriangle$  signs in the upper right corner indicates that not all the menu items fit in the display and that you need to scroll through the menu using the  $\blacktriangle$  and  $\bigcirc$  buttons to view the hidden menu items. Press  $\rightleftarrows$  to enter the selected menu item.

Use the button to return to the measure readout screen.

![](_page_33_Figure_11.jpeg)

![](_page_33_Figure_12.jpeg)

![](_page_33_Figure_13.jpeg)

#### 3.2.22 Change user tag

When entering the instrument info screen th*esertag* parameter is selected. Press - to enter the edit mode.

In the edit mode, use  $\blacktriangle$  and  $\bigtriangledown$  to change each character. Press  $\boxdot$  to select the next character.

Press 🕤 to exit the edit mode without changes.

When the final character is changed, press — until the cursor disappears to confirm and to exit the edit mode.

#### 3.2.23 Customize display info

To customize the display information, select the *customize* option in the setup menu and press . In the setup menu you can change:

| item        | description                                                          |
|-------------|----------------------------------------------------------------------|
| info top    | Info in 'Top line' of readout screen<br>(user tag or serial number.) |
| info bottom | Info in 'Custom readout 1'.                                          |
| setpoint    | Setpoint edit mode, cursor or steps.                                 |
| read digits | Number of readout digits.                                            |

#### 3.2.24 Display appearance

To customize the display appearance, select the isplay item in the tup menu and press . In the ustomize menu you can change:

| item            | description                             | defaul<br>t |
|-----------------|-----------------------------------------|-------------|
| brightness      | set display brightness: 09              | 7           |
| screen<br>saver | screen saver type: dimmer/off           | off         |
| saver time      | time before screen saver becomes active | 1 min.      |

Deactivate screen saver by pressing any of the four buttons one time. This will have no effect on the menu status.

![](_page_34_Picture_13.jpeg)

![](_page_34_Picture_14.jpeg)

![](_page_34_Picture_15.jpeg)

![](_page_34_Picture_16.jpeg)

 $\wedge$ 

# 3.3 Communication settings

This display shows information about the communication. The communication display is divided into two sections:

- operator
- instrument (bus 2 and/or bus 1)

|          | setup                             |              |         |  |
|----------|-----------------------------------|--------------|---------|--|
| info     |                                   | •            |         |  |
| customiz | e                                 | •            |         |  |
| display  |                                   | •            |         |  |
| communic | ation                             |              |         |  |
|          | connuni                           | Icati        | on      |  |
|          | commun i<br>operator              | icati        | on      |  |
|          | communi<br>operator<br>Instrument | icati<br>bus | on<br>1 |  |

#### 3.3.1 Operator Change operator node address

![](_page_35_Picture_7.jpeg)

When the operator has the same node address as the existing system, or has a FLOW-BUS node address conflict, you can change the operator node address.

From the setup menu select the communication item and press into enter the communication screen. Press into enter the operator screen. Press 2x is to move to the operator node item. Press into enter the edit mode. In the edit mode, use the up in and down into change the operator node address. When required operator node address is visible, press into confirm. During the edit mode you can press escape into exit the edit mode without changes.

![](_page_35_Figure_10.jpeg)

 $\underline{\wedge}$ 

Each **operator** must have a unique node address, else you get a FLOW-BUS node address conflict.

#### Select instrument node address

![](_page_36_Picture_2.jpeg)

In the operator screen you can select a rear module node address or instrument node address (preset), even when there is no connection with the FLOW-BUS system.

From the setup menu select the communication item and press — to enter the communication screen.

Press → to enter the operator screen. Press 1x v to move to the *instr node* item.

Then press 🖬 to enter the edit mode.

In the edit mode, use the up  $\blacktriangle$  and down  $\bigtriangledown$  to change and enter  $\boxdot$  to confirm the instrument node address.

When the required instrument node address is available, press rest to confirm.

After the conformation the instrument is blinking a short time red and green, so you can see which instrument is selected.

During the edit mode you can press escape n to exit the edit mode without savings.

![](_page_36_Figure_11.jpeg)

![](_page_36_Picture_12.jpeg)

Each instrument must have a unique node address, else you get a FLOW-BUS node address conflict.

### 3.3.2 Instrument

An instrument can have two instrument FLOW-BUS connections:

- instrument bus 1 (external FLOW-BUS)
- instrument bus 2 (internal FLOW-BUS only E-8000 PID and Ex-Proof meter/controller)

![](_page_36_Figure_18.jpeg)

![](_page_36_Picture_19.jpeg)

Instrument bus 1

![](_page_36_Picture_21.jpeg)

Instrument bus 2

#### Change instrument node address bus 1 (external FLOW-BUS)

![](_page_37_Picture_2.jpeg)

When an instrument on bus 1 (external) is connected to the FLOW-BUS system you can change the rear module node address or instrument node address by means of the operator.

From the settings menu select the communication item and press it to enter the communication screen. Press 1x v to move to the instrument bus 1 item. Press v to enter the instrument bus 1 screen. Press 2x v to move to the instr node item. Then press v to enter the edit mode. In the edit mode use and v to change and v to confirm the new instrument node address. When required instrument node address is confirmed, the instrument is starting to reconnect to the FLOW-BUS system. During the edit mode you can press to exit the edit mode without changes.

![](_page_37_Figure_5.jpeg)

![](_page_37_Picture_6.jpeg)

Each instrument must have a unique node address, else you get a FLOW-BUS node address conflict.

#### Change instrument node address bus 2 (internal FLOW-BUS only E-8000 PID and Ex-Proof meter/controller)

![](_page_37_Picture_9.jpeg)

When an instrument on bus 2 (internal) is connected to the FLOW-BUS system you can change the rear module node address or instrument node address by means of the operator.

From the setup menu select the communication item and press into enter the communication screen. Press 2x v to move to the instrument bus 2 item. Press into enter the instrument bus 2 screen. Press 2x v to move to the instr node item. Then press into enter the edit mode. In the edit mode use and v to change and into confirm the new instrument node address. When required instrument node address is confirmed, the instrument is starting to reconnect to the FLOW-BUS system. During the edit mode you can press to exit the edit mode

![](_page_37_Figure_12.jpeg)

![](_page_37_Picture_13.jpeg)

without changes.

Each instrument must have a unique node address, else you get a FLOW-BUS node address conflict.

# 3.4 Advanced settings

#### 3.4.1 Advanced menu

To enter the advanced settings menu, select *advanced* in the *settings* menu and press —. In the advanced settings menu you can:

| menu item | description                             |
|-----------|-----------------------------------------|
| sensor    | change sensor filter settings           |
| auto zero | start sensor auto zero procedure        |
| restore   | start restore instrument data procedure |

The advanced menu is disabled by default. Refer to section <u>3.5 - Security settings</u> for enabling or password protect this menu item.

#### 3.4.2 Sensor filter settings

∕∖

To change the sensor filter settings select *sensor* from the advanced settings menu and press — to enter the sensor settings screen.

The sensor filter is split into a dynamic and a static part. Use the and button to select the *dynamic* or *static* parameter and press to enter the edit mode.

In the edit mode, use and to change each character. Press to select the next character.

When the final character is changed, press — to confirm and to exit the edit mode.

Press 🕤 to exit the edit mode without changes.

#### 3.4.3 Restore instrument settings

To start the instrument restore procedure, select the *instr restore* item from the advanced settings menu and press to enter.

Press 🔽 to select the *start restore* option.

![](_page_38_Picture_15.jpeg)

![](_page_38_Picture_16.jpeg)

![](_page_38_Picture_17.jpeg)

![](_page_39_Figure_1.jpeg)

# 3.5 Security settings

#### 3.5.1 Security modes

The security settings screen allows you to define the access of the crucial menu items of the E-8000. For every item, you can choose the following access modes:

| item     | accessibility                                |
|----------|----------------------------------------------|
| enable   | Item is accessible without any restrictions  |
| password | item is accessible after entering a password |
| disable  | Item is not accessible                       |

### 3.5.2 Enter the security settings screen

From the readout screen press both  $\blacktriangle$  and  $\checkmark$  for 5 seconds till the *enter password* display appears.

The default password is 'abc'. The password can consist of a maximum of 8 characters. For less characters press in till the end of the edit field. Please refer to section <u>3.5.4 - Change password</u> to change or reset the password.

![](_page_40_Picture_8.jpeg)

When you enter a wrong password, the message 'invalid password!' will appear.

![](_page_40_Picture_10.jpeg)

![](_page_40_Picture_11.jpeg)

# 3.5.3 Security items

The security settings screen allows you to define the access of the crucial menu items of the E-8000. For every item, you can choose for enable, disable or password. These settings can be assigned to the following items.

| item                 | accessibility                                                                      |
|----------------------|------------------------------------------------------------------------------------|
| edit setpoint        | edit mode of the setpoint in both<br>'Custom readout 1 and 2'.                     |
| reset counter        | counter reset functionality in 'Custom readout 2'.                                 |
| reset alarm          | alarm reset functionality displayed in<br>'Custom readout 2'.                      |
| select<br>instrument | select another instrument on the bus<br>system displayed in 'Custom readout<br>2'. |
| settings<br>menu     | settings menu.                                                                     |
| advanced             | 'advanced' menu item in the settings menu.                                         |

Check section <u>3.5.2 - Enter the security settings screen</u> how to access this settings screen.

![](_page_40_Picture_16.jpeg)

#### 3.5.4 Change password

To change the password, select the *new password* item and press —.

In the *new password* input screen press — to activate the new password edit mode.

You can enter a maximum of 8 characters. For less characters, press — till the end of the edit field.

After changing the password press 💌 to select the *confirm* item. Then press 🖃.

Now the new password is stored and should be used to enter the password protected items.

Press any key to return to security settings screen.

#### 3.5.5 Reset password

From the readout screen press both  $\blacktriangle$  and  $\checkmark$  for 5 seconds till the *enter password* display appears.

Again press both  $\blacktriangle$  and  $\checkmark$  for 5 seconds till the *reset password* display appears.

The *reset password* display will show a 10 character long *'bht key'*. This is your encrypted password. Send this key to your local agency and they will send you, after validation of your request, a reset key. Enter this 10 character reset key in the *reset key* field. The password will now be reset to its default value. Press any key to return to the readout screen.

![](_page_41_Picture_12.jpeg)

To avoid unauthorized access change the default password. Check section <u>3.5.4 - Change password</u>.

If you enter the wrong key, the message 'invalid reset key!' will appear. Check the key and try again.

Press any key to return to the readout screen.

![](_page_41_Figure_16.jpeg)

![](_page_41_Figure_17.jpeg)

![](_page_41_Figure_18.jpeg)

![](_page_41_Picture_19.jpeg)

# 4 Modules

# 4.1 Power supply

Each E-8000 power supply housing incorporates two power supply connectors. System setup is such that the instruments that belong to the system can be powered. For other applications or modifications your supplier should be consulted. The power input incorporates an on/off switch and a fuse.

#### 4.1.1 Model key power supply

![](_page_42_Figure_5.jpeg)

#### 4.1.2 Electrical connection

Below you find an example of a blind power supply for two (PROFIBUS) Mass Flow Controllers. The model key for this example is **E-8501-0-0A.** 

![](_page_42_Figure_8.jpeg)

#### 4.1.3 Bus powering

Below you find an example of a blind power supply for two FLOW-BUS Mass Flow Controllers. The model key for this example is **E-8501-R-00** 

![](_page_42_Figure_11.jpeg)

The 19" housing can be equipped with a dual power supply. This means that the maximum power Pmax=2x30Watt. Please check the total power consumption of your instruments. You can use the calculation table in section <u>2.6 - Power consumption</u>.

# 4.2 Readout and control

E-8000 Readout and Control modules have one or two displays in the front panel with each 4 control buttons for operation of attached instruments and for editing the display settings. The modules are either suited for RS232 or FLOW-BUS communication.

#### 4.2.1 Model key readout and control

![](_page_43_Figure_4.jpeg)

#### 4.2.2 Instrument terminal

Below you find an example of an instrument terminal with 2 Mass Flow Controllers. The model key for this example is: **E-8501-0-2A** 

![](_page_43_Figure_7.jpeg)

![](_page_43_Picture_8.jpeg)

For further instructions about the RS232 interface see manual 9.17.027 Manual 'RS232 interface with FLOW-BUS protocol for digital instruments'. This manual is available at the download section of our website: **www.bronkhorst.com/downloads**.

#### 4.2.3 FLOW-BUS terminal

Below you find an example of a FLOW-BUS setup with 2 Mass Flow Controllers. The model key for this example is: **E-8501-R-20** 

![](_page_44_Figure_3.jpeg)

Below you find an example of a FLOW-BUS setup with 6 Mass Flow Meters. The model key for this example is: **E-8101-R-20-20-20** 

![](_page_44_Figure_5.jpeg)

![](_page_44_Picture_6.jpeg)

For node addressing and further instructions about the FLOW-BUS interface see manual 9.17.024 Manual 'FLOW-BUS interface for digital instruments'. This manual is available at the download section of our website: **www.bronkhorst.com/downloads**.

# 4.3 CEM controller

E-8000 CEM controller for Controlled Evaporation and Mixing systems are used for temperature control of the heat exchanger of the vapor control device. The temperature can be set using the push buttons on the front panel or by means of an external

analog setpoint signal. As an option the temperature can be monitored and adjusted via an integrated fieldbus interface.

![](_page_45_Figure_2.jpeg)

#### 4.3.2 Fieldbus options for CEM controller

The basic analog version of the CEM controller has a 9-pin D-socket at the rear panel for input/output of the temperature of the heat exchanger. Optionally the modules can be equipped with an interface board for digital communication. See the picture below for the available options.

![](_page_46_Figure_3.jpeg)

![](_page_46_Picture_4.jpeg)

The fieldbus connection on the CEM controller cannot be used to power any instruments connected to the bus.

![](_page_46_Picture_6.jpeg)

Consult the fieldbus specific manual for fieldbus address and baud rate configuration options.

# 4.3.3 Electrical connection for CEM controller

Below you find an example of a CEM controller-system based on PROFIBUS DP communication with 2 Mass Flow Controllers. The model key for this E-8000 with display example is: **E-8503-P-1WATU** 

![](_page_46_Figure_10.jpeg)

# 4.3.4 Rear panel connection for CEM controller

1. Powering for CEM W-101A / W-102A / W-202A

![](_page_47_Picture_3.jpeg)

![](_page_47_Picture_4.jpeg)

The "CEM power and signal" connector is a 44VAC power outlet. Use a standard Bronkhorst<sup>®</sup> cable 7.03.218 for connecting the CEM W-101A, W-102A and the W-202A to the heater. The  $\triangle$  symbol on the rear panel of the E-8000 indicates the location of the power outlet.

![](_page_47_Figure_6.jpeg)

#### 2. Powering for CEM W-303B

![](_page_47_Picture_8.jpeg)

The "CEM power" connector is a mains power outlet. Use a standard Bronkhorst<sup>®</sup> cable 7.03.583 for connecting the CEM W-303B, W-102A and the W-202A to the heater. The  $\triangle$  symbol on the rear panel of the E-8000 indicates the location of the power outlet.

|          |                  | Label Information |                  |                                                         |                       |          |
|----------|------------------|-------------------|------------------|---------------------------------------------------------|-----------------------|----------|
| Art. No. | Module Rear Type | Power<br>Supply   | Power max.       | Fuse mains/primary                                      | Fuse<br>secondar<br>y | Tma<br>x |
| 4.08.242 | E-8005-x-xWxxU/3 | 110120V           | 200VA 50<br>60Hz | T2A l2t >30A<br>Littelfuse 0213002.MXP<br>pr equivalent | T4A                   | 40°C     |
| 4.08.243 | E-8003-x-xWxxU/3 | 220240V           | 200VA 50-60Hz    | T1A l2t >10A<br>Littelfuse 0213001.MXP<br>pr equivalent | T4A                   | 40°C     |
| 4.08.245 | E-8003-x-xWxxV/3 | 220240V           | 1650VA 50-60Hz   | T10A                                                    | -                     | 40°C     |
| 4.08.248 | E-8005-x-xWxxU/0 | 110120V           | 200VA 50-60Hz    | T2A l2t >30A<br>Littelfuse 0213002.MXP<br>pr equivalent | T4A                   | 40°C     |
| 4.08.249 | E-8003-x-xWxxU/0 | 220240V           | 200VA 50-60Hz    | T1A l2t >10A<br>Littelfuse 0213001.MXP<br>pr equivalent | T4A                   | 40°C     |
| 4.08.251 | E-8003-x-xWxxV/0 | 220240V           | 1650VA 50-60Hz   | T10A                                                    | -                     | 40°C     |

#### 4.3.5 Electrical properties for CEM controller

#### 4.3.6 Instrument I/O connection for CEM controller

#### Connection to remote equipment, I/O

The male I/O (sub-miniature 9-pin) D-connector has the following pin configuration:

| Pin number | Description              |
|------------|--------------------------|
| 1          | RS485(B)                 |
| 2          | analog output            |
| 3          | analog input             |
| 4          | 0V power                 |
| 5          | + actuator out / special |
| 6          | RS485(A)                 |
| 7          | not connected            |
| 8          | 0V sense                 |
| 9          | shield                   |

![](_page_48_Picture_7.jpeg)

Male 9-pin connector (view from connection side)

#### Analog input/output signals

Analog input signals should be connected to pin 3 (+) and 0V power.

Analog output signals are available at pin 2 (+) and 0V power.

Signals are according to one of the Bronkhorst<sup>®</sup>. standards. The model configuration contains a code, describing the input/output signals.

![](_page_48_Picture_13.jpeg)

Max. load current output (sourcing). : 375 Ohm
Min. load voltage output : 10 kOhm
Input load resistance (voltage) : 22K4
Input load resistance (Current) (sinking) : 250 Ohm

#### 4.3.7 Operation of CEM controller module

Upon connection of the power and signal cables, the CEM controller module is ready to control the temperature of the heat exchanger. The temperature range of 0 to 200°C corresponds with 0 to 5 V I/O signal (4 to 20 mA for current I/O).

For operation of the user interface we refer to **chapter 3** of this manual.

![](_page_49_Picture_4.jpeg)

![](_page_49_Picture_5.jpeg)

For further instructions about the CEM system see manual 9.17.126 Manual CEM . This manual is available at the download section of our website: **www.bronkhorst.com/downloads**.

# 4.4 Ex-Proof modules

The E-8000 Ex-Proof modules have been designed for powering and signal conversion of intrinsic safe meters. Optionally a valve drive circuit can be incorporated in the system. Depending on the limits of the valve, the output stage for the valve can also be made intrinsically safe by using an isolating repeater.

Without isolating repeater a valve (XC) with "II 2 G (ATEX group and category) - Ex e mb II T4" (CELENEC) classification can be powered.

With isolating repeater a valve (XB) with "II 1 G/D (ATEX group and category) - Ex ia IIC T6" (CELENEC) classification can be powered.

The E-8000 Ex-Proof system standard contains an Ex-Proof module and a power supply module.

It is possible to use the Ex-Proof module as a stand-alone unit. In this case the power supply must be provided by the user (+24 Vdc  $\pm$  10%) via the instrument I/O connector at the rear of the module. Optional the system can be equipped with an integrated fieldbus interface.

Because the intrinsic parts of the Ex-Proof modules are completely protected, this will not affect the safety and performance of the Ex-Proof modules.

![](_page_50_Picture_8.jpeg)

The E-8000 Ex-Proof module itself is <u>not</u> explosion protected, but is developed to control explosion protected equipment. It must be installed outside the ATEX zone.

# 4.4.1 Model key Ex-Proof modules

![](_page_50_Figure_11.jpeg)

### 4.4.2 Intrinsic safe electronic units

#### 4.4.2.1 Transmitter supply unit for flow sensors

Power supply for intrinsic safe flow sensor, providing galvanic isolation between input, output and power supply.

| Manufacturer              | : R. Stahl Schaltgeräte GmbH    |
|---------------------------|---------------------------------|
| Type                      | : ISPac 9260/13-11-10           |
| Type of protection : 🐼 II | 3 (1) G Ex nA [ia Ga] IIC T4 Gc |

| Certificat | te no.                          | : BVS 17 ATEX E 087 X |
|------------|---------------------------------|-----------------------|
| Uo         | = 25.2 V                        |                       |
| lo         | = 93 mA                         |                       |
| Ро         | = 587 mW                        |                       |
| Co         | $\leq$ 107 nF (IIC) / $\leq$ 82 | 20 nF (IIB)           |
| Lo         | $\leq$ 2 mH (IIC) / $\leq$ 4 n  | nH (IIB)              |
| Ci         | = negligible                    |                       |
| Li         | = negligible                    |                       |
|            |                                 |                       |

#### 4.4.2.2 Isolating repeater for XB coil

Repeater for isolating the output of the controller circuit and the (XB) valve.

| Manufacturer | : R. Stahl Schaltgeräte GmbH |
|--------------|------------------------------|
| Туре         | :ISPac 9167/**-11-00         |

| Type of protection : 🐼 II 3 (1) G Ex nA [ia] IIC T4 |
|-----------------------------------------------------|
|                                                     |

| Certificat | te no.                         | : BVS 04 ATEX E 082 X |
|------------|--------------------------------|-----------------------|
| Uo         | = 25 V                         |                       |
| lo         | = 99 mA                        |                       |
| Ро         | =613 mW                        |                       |
| Co         | $\leq$ 110 nF (IIC) / $\leq$ 8 | 40 nF (IIB)           |
| Lo         | $\leq$ 2.5 mH (IIC) / $\leq$ 1 | 1 mH (IIB)            |
| Ci         | = negligible                   |                       |
| Li         | = negligible                   |                       |

# 4.4.3 Rear panel connections for Ex-Proof module

![](_page_51_Picture_12.jpeg)

#### 4.4.3.1 Instrument I/O

#### Connection to remote equipment, I/O

The male I/O (sub-miniature 9-pin) D-connector has the following pin configuration:

| Pin number | Description                                      |
|------------|--------------------------------------------------|
| 1          | RS485(B)                                         |
| 2          | analog output                                    |
| 3          | analog input                                     |
| 4          | 0V power                                         |
| 5          | + actuator out / special                         |
| 6          | RS485(A)                                         |
| 7          | not connected / for external +24Vdc power supply |
| 8          | 0V sense                                         |
| 9          | shield                                           |

![](_page_52_Picture_5.jpeg)

Male 9-pin connector (view from connection side)

#### Analog input / output signals.

Analog input signals should be connected to pin 3 (+) and 0V power.

Analog output signals are available at pin 2 (+) and 0V power.

Signals are according to one of the Bronkhorst standards. The model configuration contains a code, describing the input/output signals.

![](_page_52_Picture_11.jpeg)

| - Max. load current output (sourcing).      | : 375 Ohm |
|---------------------------------------------|-----------|
| - Min. load voltage output                  | :10 kOhm  |
| - Input load resistance (voltage)           | :22K4     |
| - Input load resistance (Current) (sinking) | :100 Ohm  |

#### Power supply (in case of stand-alone)

Power supply (+24Vdc  $\pm$  10%) must be connected to pin 7 (+) and pin 4 (0V power)

#### 4.4.3.2 Sensor connection

#### Connection to measuring device

The + and - current signal input is intended for loop powered transducers. The 3-pin female connector with bayonet locking has the following pin configuration:

| Pin number | Description   |
|------------|---------------|
| 1          | + 15 - 20 mA  |
| 2          | - 15 - 20 mA  |
| 3          | not connected |

![](_page_52_Picture_19.jpeg)

view from connection side

#### 4.4.3.3 Valve connection XB

#### **Connection to XB valve**

Only XB type valves may be connected. Consult the label on the module for the correct valve model. The 2-pin female connector with bayonet locking has the following pin configuration:

| Pin number | Description      |
|------------|------------------|
| 1          | 0 valve          |
| 2          | + valve (039 mA) |

![](_page_52_Picture_25.jpeg)

view from connection side

#### 4.4.3.4 Valve connection XC

#### Connection to XC valve

Only XC type valves may be connected. Consult the label on the module for the correct valve model. The 4-pin female connector with bayonet locking has the following pin configuration:

| Pin number | Description       |
|------------|-------------------|
| 1          | 0 valve           |
| 2          | + valve (0200 mA) |

![](_page_53_Picture_5.jpeg)

view from connection side

In case of valve XC, the module is equipped with an additional 400 mA fuse according IEC 60127-3, to meet the special conditions for safe use of the applied valve coil.

#### 4.4.4 Fieldbus options for Ex-Proof module

Optionally the Ex-Proof modules can be equipped with an interface board for digital communication. Communication only for Ex-Proof instrument, no communication possible with other instruments within the network (no master function).

See the picture below for the available options.

![](_page_53_Figure_11.jpeg)

![](_page_53_Picture_12.jpeg)

The fieldbus connection on the Ex-Proof module cannot be used to power any instruments connected to the bus.

Consult the fieldbus specific manual for fieldbus address and baud rate configuration options.

#### 4.4.5 Electrical connection for Ex-Proof module

The hook-up diagrams can be found at chapter 1.2 Other documents

### 4.4.6 Electrical properties for Ex-Proof module

**General specifications** 

| Specification                                                 | Range                 |
|---------------------------------------------------------------|-----------------------|
| Operating temperature                                         | 0 40°C                |
| Input Power Supply                                            | +24 Vdc ± 10%         |
| Placement                                                     | Outside any ATEX zone |
| Output for valve with XB-coil (intrinsic safe)                | 0 39 mA               |
| Output for valve with XC-coil                                 | 0 250 mA              |
| Max. Power consumption (excl. display and field bus) MFM      | 2.6 W                 |
| Max. Power consumption (excl. display and field bus) MFM + XB | 3.6 W                 |
| Max. Power consumption (excl. display and field bus) MFM + XC | 8.6 W                 |

### 4.4.7 Cables

#### 4.4.7.1 General

 $L_{cable}/R_{cable}$ 

All Bronkhorst<sup>®</sup> Ex-Proof cables applicable for E-8000 systems comply with the requirements of IEC 60079-14.

#### 4.4.7.2 Cable for sensor

For Ex-Proof applications, cables must comply with the requirements of IEC 60079-14. In case an equivalent cable is used instead of the standard Bronkhorst<sup>®</sup> cable, this cable must meet the requirements in the table below.

| Parameter          | Description       | Requirement IEC 60079-14 | Lapp Unitronic LiYCY | Unit |
|--------------------|-------------------|--------------------------|----------------------|------|
| C <sub>cable</sub> | capacity cable    | <200                     | 120                  | pF/m |
| L <sub>cable</sub> | inductivity cable | <1                       | 0.65                 | μH/m |
| R <sub>cable</sub> | resistance cable  |                          | 0.0799               | Ù/m  |
|                    |                   |                          |                      |      |

<30

8.14

μH/Ù

Bronkhorst recommends using two-wire Lapp Unitronic LiYCY shielded 0,25 mm<sup>2</sup> cable or equivalent.

The maximum voltage loss (@ 15-20 mA) across the standard Bronkhorst<sup>®</sup> cable: Uloss = 1.6 mV/m. The maximum allowed cable length for the sensor is 400 meter.

#### 4.4.7.3 Cable for valve XB/XC

ratio L/R

The maximum cable length (Lapp Unitronic LiYCY shielded 0,25 mm<sup>2</sup> cable) for the XB/XC-coil is 150 meter.

#### 4.4.8 EMC and instrinsic safe circuits

Screens in cables used for intrinsic safe circuits should be earthed at one point only. For good EMC behavior however, it is essential that the point of earth is chosen according to the setup at which the system was tested. Follow the guidelines for electrical hook-up of sensors (flow) and valves (XC, XB).

#### 4.4.9 Operation of Ex-Proof controller module

Upon connection of the power and signal cables, the Ex-Proof controller module is ready for read out of the ATEX sensor and / or to control the ATEX XB/XC valve.

For operation of the user interface, refer to section User interface.

![](_page_54_Picture_19.jpeg)

For further instructions about ATEX instruments, see manual 9.17.028 'Explosion proof Flow measurement and control ATEX'. This manual is available at the download section of our website: **www.bronkhorst.com/downloads**.

# 4.5 PID controller

E-8000 PID controller is a module for (digital) external temperature, flow and pressure sensors and external actuators. The module can measure different types of external sensors and can control different types of external actuators. The temperature, flow and pressure can be set using the push buttons on the front panel or by means of an external analog setpoint signal. Optionally the system can be equipped with an integrated fieldbus interface.

![](_page_55_Figure_3.jpeg)

9.17.076M

# 

#### 4.5.2 Rear panel connections for PID controller

#### 4.5.2.1 Instrument I/O connection for PID controller

#### Connection to remote equipment, I/O

The male I/O (sub-miniature 9-pin) D-connector has the following pin configuration:

| Pin number | Description                                       |
|------------|---------------------------------------------------|
| 1          | RS485(B)                                          |
| 2          | Analog output                                     |
| 3          | Analog input                                      |
| 4          | 0V power                                          |
| 5          | + actuator out / special                          |
| 6          | RS485(A)                                          |
| 7          | Not connected / for external +24 Vdc power supply |
| 8          | 0V sense                                          |
| 9          | Shield                                            |

![](_page_56_Picture_7.jpeg)

Male 9-pin connector (view from connection side)

#### Analog input/output signals

.

Analog input signals should be connected to pin 3 (+) and 0V power.

Analog output signals are available at pin 2 (+) and 0V power.

Signals are according to one of the Bronkhorst<sup>®</sup>. standards. The model configuration contains a code, describing the input/ output signals.

![](_page_56_Picture_13.jpeg)

| - Max. load current output (sourcing).                        | : 375 Ohm |
|---------------------------------------------------------------|-----------|
| - Min. load voltage output                                    | :10 kOhm  |
| - Input load resistance (voltage)                             | :22K4     |
| <ul> <li>Input load resistance (Current) (sinking)</li> </ul> | :100 Ohm  |

# Power supply (in case of stand-alone)

Power supply (+24 Vdc  $\pm$  10%) must be connected to pin 7 (+) and pin 4 (0 V power)

#### 4.5.2.2 Actuator connection for PID controller

#### Connection to valve

The 4P M8 connector has the following pin configuration:

| Pin number | Description        |
|------------|--------------------|
| 1          | +Us                |
| 2          | Special2           |
| 3          | Valve out (0250mA) |
| 4          | 0V power           |

#### 4.5.2.3 Sensor connection for PID controller

#### Connection to measuring device.

The female (sub-miniature 9-pin) D-connector has the following pin configuration:

| Pin number | Description |
|------------|-------------|
| 1          | Digital in  |
| 2          | Analog in   |
| 3          | PT100 in    |
| 4          | 0V power    |
| 5          | PT100 out   |
| 6          | PT100 sens  |
| 7          | +Us         |
| 8          | 0V power    |
| 9          | Shield      |

![](_page_57_Picture_9.jpeg)

4-pin M8 connector (view from connection side)

![](_page_57_Figure_11.jpeg)

Female 9-pin connector (view from connection side)

### 4.5.3 Fieldbus options for PID controller

The basic analog version of the PID controller has a 9-pin D-socket at the rear panel for input/output of the temperature/flow/pressure and other sensor signals. Optionally the modules can be equipped with an interface board for digital communication. See below picture for the available options.

![](_page_58_Figure_3.jpeg)

![](_page_58_Picture_4.jpeg)

The fieldbus connection on the PID controller cannot be used to power any instruments connected to the bus.

Consult the fieldbus specific manual for fieldbus address and baud rate configuration options.

#### 4.5.4 Electrical connection for PID controller

Below you find an example of a PID controller-system based on PROFIBUS DP communication with 2 Mass Flow Controllers. The Model key for this E-8000 with display example is: **E-8503-P-1CAAA** 

![](_page_58_Figure_9.jpeg)

#### 4.5.5 How to connect an instrument

1. Powering for PID meter

![](_page_59_Picture_3.jpeg)

![](_page_59_Picture_4.jpeg)

If you connect a sensor to theE-8000 PID you can use the PID for measuring the sensor signal.

#### 2. Powering for PID controller

![](_page_59_Figure_7.jpeg)

0

If you connect a sensor and an actuator to the E-8000 PID you can use the PID to control and measure the flow trough the sensor.

# 4.5.6 Electrical properties for PID controller

**General specifications** 

| Specification                                                                                                    | Range         |
|----------------------------------------------------------------------------------------------------|---------------|
| Operating temperature                                                                                                    | 0 50°C        |
| Input Power Supply                                                                                                    | +24 Vdc ± 10% |
| Output valve                                                                                                    | 0250mAdc      |
| Max. power consumption (only sensor 100 $\Omega$ )                                                                               | 1W            |
| Max. power consumption (only sensor $100\Omega$ + valve fully open)                                                              | 6.5W          |
| Max. power consumption (only sensor $100\Omega$ + valve fully open + output pin2 20mA + output pin5 20mA + output actuator 20mA) | 7.85W         |

# 4.5.7 Operation of PID controller module

Upon connection of the power and signal cables, the PID controller module is ready to control the temperature/flow and pressure of the system. The full scale sensor signal corresponds with 0 to 5 V I/O signal (4 to 20 mA for current I/O).

For operation of the user interface, refer to section <u>User interface</u>.

![](_page_60_Picture_7.jpeg)

# 5 Troubleshooting

| Symptom                                     | Action                                                                                                    |
|---------------------------------------------|----------------------------------------------------------------------------------------------------|
| Display is not lit after 'power on'         | <ul><li>check power supply</li><li>check fuse</li></ul>                                                                                                    |
| No reading/control                          | <ul> <li>check instrument cabling</li> <li>check if instrument is powered-up</li> <li>for FLOW-BUS systems check node number</li> <li>for FLOW-BUS systems check cables / termination</li> </ul>                                                                                                    |
| Wrong reading format                        | check module settings ("settings/readout" menu)                                                                                                    |
| Instrument seems to give inaccurate values  | <ul> <li>check if correct fluid set (with calibration factors) has been selected (see "settings/readout/fluidset")</li> <li>check if correct instrument is selected by the FLOW-BUS</li> </ul>                                                                                                    |
| Setpoint is ignored                         | <ul> <li>for meters setpoint facilities are disabled.</li> <li>setpoint source in menu "settings/controller/mode" menu should be<br/>"bus/rs232". (other settings means different behavior)</li> <li>setpoint could have been overruled by an alarm situation or counter limit (first<br/>perform reset)</li> <li>setpoint slope has a large value. (setpoint will slowly change in time) Change<br/>slope value if necessary</li> <li>setpoint could be changed by other devices connected to the FLOW-BUS</li> <li>setpoint could be controlled by a master/slave instrument configuration</li> <li>check communication with FLOW-BUS (if applicable)</li> <li>Fail Safe State. For PROFIBUS/DeviceNet<sup>™</sup>/EtherCAT<sup>®</sup> instruments without bus<br/>communication set the setpoint control mode on RS232</li> </ul> |
| Counter/alarm is not responding to reset    | check if reset-source has been enabled in the "security" menu                                                                                                    |
| Display shows "no connection"               | <ul> <li>check if the operating instrument is active</li> <li>check if the operating instrument is still at the same node address</li> <li>check instrument and module cabling</li> <li>check the node address at "instrument" in the main menu</li> </ul>                                                                                                    |
| Parameter not available                     | parameter is not supported by the connected instrument                                                                                                    |
| Parameter or menu not accessible            | menu or parameter blocked by security mode                                                                                                    |
| Settings menu not accessible or not present | <ul> <li>menu blocked by security mode</li> <li>still in edit or alarm mode in main menu</li> </ul>                                                                                                    |
| Other problems                              | check instrument and operating module parameters                                                                                                    |

![](_page_61_Picture_3.jpeg)

i

Before switching on power, check if all connections have been made according to the hook-up diagram. The hook-up diagrams are available at the download section of our website: **www.bronkhorst.com/downloads**.

LED indications can be very useful in case of problems with the instrument. See the "MANUAL INTERFACE: microswitch and LED's" section in the manual "Operation instructions digital instruments (document nr. 9.17.023)". This manual is available at the download section of our website: **www.bronkhorst.com/downloads**.

# 6 Removal and return instructions

# 6.1 Returns

In case the product needs to be returned (e.g. for calibration, repair), please refer to our website for information on the online product return process (RMA).

- Visit the Bronkhorst website.
- Go to the Service & Support section.
- Follow the on-screen instructions to return the product.

# 6.2 Disposal (end of lifetime)

If you are a customer within the European Union and wish to dispose of Bronkhorst<sup>®</sup> equipment bearing the symbol of a crossed out waste disposal bin, you can return it in accordance with the <u>removal and return</u> <u>instructions</u>. Bronkhorst will then take care of proper dismantling, recycling and/or reuse (wherever possible). In the covering letter, mention that you are returning the product for disposal.

![](_page_62_Picture_9.jpeg)

In countries outside the EU, disposal of electrical and electronic equipment (EEE) may be subject to local or national directives and/or legislation. If applicable, consult local or national authorities to learn how to handle EEE properly in your area.

# 7 Service

For current information about Bronkhorst® and worldwide service addresses, please visit our website:

#### www.bronkhorst.com

Do you have any questions about our products? Our Sales department will gladly assist you selecting the right product for your application. Contact sales by e-mail:

#### sales@bronkhorst.com

For after-sales questions, help and guidance, our Customer Care department is available by e-mail:

#### aftersales@bronkhorst.com

No matter the time zone, our experts within the Customer Care department are available to answer your request immediately or take appropriate further action. Our experts can be reached at:

**)** +31 859 02 18 66

Bronkhorst High-Tech B.V. Nijverheidsstraat 1A NL-7261 AK Ruurlo The Netherlands

![](_page_67_Picture_0.jpeg)

![](_page_67_Picture_1.jpeg)

Service

![](_page_67_Picture_3.jpeg)

![](_page_67_Picture_4.jpeg)

Contact

![](_page_67_Picture_6.jpeg)

![](_page_67_Picture_7.jpeg)

Downloads

![](_page_67_Picture_9.jpeg)

Bronkhorst High-Tech B.V. Nijverheidsstraat 1a NL-7261 AK Ruurlo, The Netherlands

+31 573 45 88 00 info@bronkhorst.com www.bronkhorst.com